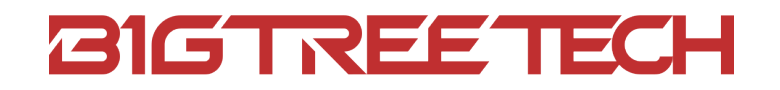

# **KRAKEN V1.0** User Manual

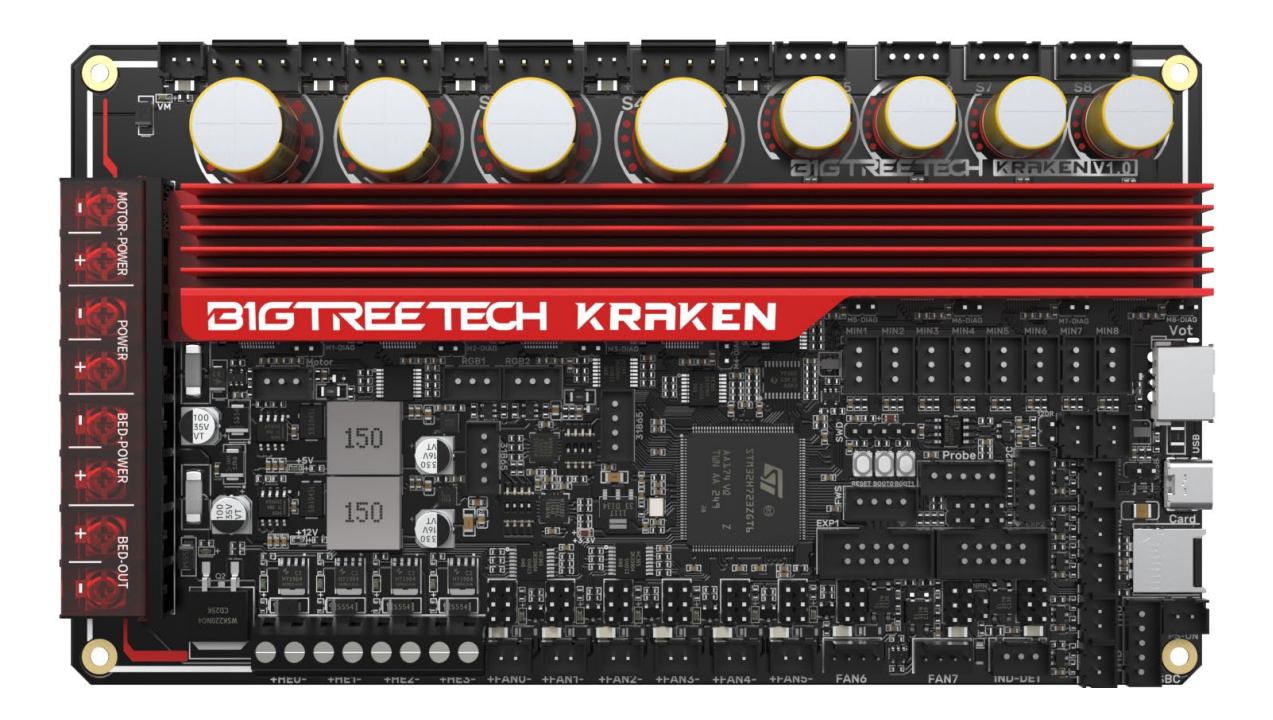

# **Revision Log**

| Version | Date               | Revisions       |  |
|---------|--------------------|-----------------|--|
| v1.00   | 22nd December 2023 | Initial Version |  |

# CONTENT

| <b>Revision Log</b>                                                             |
|---------------------------------------------------------------------------------|
| Product Profile                                                                 |
| Features Highlights                                                             |
| Specifications                                                                  |
| Firmware Support                                                                |
| Dimensions                                                                      |
| Peripheral Interface                                                            |
| Interface Diagram                                                               |
| Pin Description                                                                 |
| Interface Introduction                                                          |
| USB Power Supply                                                                |
| Stepper Motor Drivers10                                                         |
| <b>Onboard TMC2160 in SPI mode</b> 10                                           |
| <b>PWM Fan Voltage Selection</b> 10                                             |
| <b>MicroProbe V2.0 Wiring</b>                                                   |
| Auto Power Off (Relay V1.2) Wiring                                              |
| EXP1+EXP2 and MINI12864 V2.0 Display Wiring12                                   |
| <b>RGB Wiring</b>                                                               |
| <b>Servo Wiring</b>                                                             |
| I <sup>2</sup> C Wiring (Temperature and Humidity Sensor)                       |
| 2-pin Fan Connection                                                            |
| Proximity Switch Connection15                                                   |
| 4-pin PWM Fan and Water Cooling Connection (12V example) $\dots \dots \dots 16$ |
| Raspberry Pi Connection16                                                       |
| <b>Marlin</b>                                                                   |
| Install Compiling Environment17                                                 |
| Download Marlin Firmware                                                        |

| Configure Firmware                    |
|---------------------------------------|
| Open Marlin Project                   |
| Compiling Environment17               |
| Configure Motherboard and Serial Port |
| Configure Stepper Driver              |
| Sensorless Homing                     |
| <b>100K NTC or PT1000</b>             |
| <b>BLTouch</b>                        |
| Auto Power Off (Relay V1.2)           |
| <b>RGB</b>                            |
| Filament Sensor                       |
| Smart Filament Sensor (SFS V1.0)      |
| Compile Firmware                      |
| <b>Klipper</b>                        |
| Compiling the Firmware                |
| Configuring Klipper                   |
| Firmware Updates                      |
| Updating via microSD                  |
| Updating Klipper via DFU              |
| Precautions                           |

# **Product Profile**

BIGTREETECH Kraken V1.0 is a 32-bit motherboard for large printers. It comes with onboard high-voltage, high-current stepper motor drivers, significantly simplifying the connection between the motherboard and high-voltage drivers and saving space in the chassis. The board uses silkscreened ID design with an ID-design heat sink for aesthetics and practical cooling.

# **Features Highlights**

- Utilizes a 32-bit ARM Cortex-M7 series STM32H723ZGT6 MCU with a main frequency of 550 MHz.
- TPS5450-5A power chip, supporting DC12/24V power input. This chip provides an output current of up to 5A, peaking at 6A, perfectly supporting Raspberry Pi power supply.
- The motherboard has a reserved BOOT button, allowing users to update the bootloader via DFU mode.
- The thermistor circuit is protected to prevent MCU damage from shorted heated bed and heater cartridge connections;
- Selectable voltage (24V, 12V, 5V) for PWM fan, eliminating the need for external voltage conversion modules, thereby reducing the likelihood of motherboard damage.
- Onboard two MAX31865 modules, supporting dual PT thermocouples and compatible with two or four-wire PT100/PT1000, facilitating DIY usage for customers.
- Firmware can be upgraded via MicroSD card or through the Klipper's `make flash` command via DFU.
- Onboard 8 TMC2160 drivers in SPI mode with DIAG function pins; simply plug and unplug jumpers for easy use.
- Reserved interfaces for Filament Detection, Auto Power-Off, Probe, RGB, I<sup>2</sup>C, Servo, EXP1+EXP2, CAN, UART (SBC), and USB A power output.
- · High-performance MOSFETs to reduce heat generation.
- Replaceable fuses for easy replacement.
- 2x 4-pin fan interfaces with selectable voltages of 24V, 12V, and 5V, also suitable for water cooling setups.
- Onboard proximity switch port, supports NPN and PNP types, 24V, 12V, 5V voltage selectable;

- Reserved SPI interface for connecting an accelerometer for Klipper resonance compensation.
- External DC12V powers the MOSFET control power for TMC2160, reducing driver output impedance and chip heat generation.

# Specifications

| MCU                                          | ARM Cortex-M7 STM32H723ZGT6 550MHz                                                                                                    |
|----------------------------------------------|----------------------------------------------------------------------------------------------------|
| Driver Input Voltage                         | HV (24-60V)                                                                                                    |
| Motherboard Input<br>Voltage                 | DCIN = DC12V or DC24V                                                                                                    |
| Heated Bed Input<br>Voltage                  | BED IN = DC12V or DC24V                                                                                                    |
| Logic Voltage                                | DC3.3V                                                                                                    |
| Heating Interface                            | Heating Interface: Heated Bed (HB), Heater Cartridge<br>(HE0, HE1, HE2, HE3)                                                                                  |
| Max Heated Bed Output<br>Current             | 10A, peak 11A                                                                                                    |
| Max Heater Cartridge<br>Output Current       | 6A, peak 6.5A                                                                                                    |
| Fan Interfaces                               | 6x 2-pin PWM Fans (FAN0, FAN1, FAN2, FAN3,<br>FAN4, FAN5), 2x 4-pin PWM Fans (FAN6, FAN7), 5x<br>Always-On Fan, PWM Fans Voltage (5V, 12V, 24V)<br>Selectable |
| Max Fan Output Current                       | 1A, peak 1.5A                                                                                                    |
| Total Current for Heater<br>Cartridge + Fans | Less than 14A                                                                                                    |
| Motherboard Max 5V<br>Output Current         | 5A (peak 6A)                                                                                                    |
| Motherboard Max 12V<br>Output Current        | 5A (peak 6A)                                                                                                    |
| Expansion Interfaces                         | Probe (Servos, Probe), Servo, Filament Sensor, PS-<br>ON, I²C, RGBx2, SPI, SBC (UART), EXP1+EXP2,                                                             |

|                        | CANx2, PT100/PT1000x2, USB-A 5V Power, Endstop                         |
|------------------------|------------------------------------------------------------------------|
|                        | Portx8, etc.                                                           |
|                        | Onboard TMC2160, support 24-60V, Max 8A driving                        |
|                        | current for S1-S4(Rsense=22mR),                                        |
| Motor Drivers          | Max 3A for S5-S8(Rsense=75mR)                                          |
| Driver Modes           | SPI                                                                    |
| Motor Interfaces       | S1, S2, S3, S4, S5, S6, S7, S8                                         |
| Temp Sensor Interfaces | 5x 100K NTC, 2x MAX31865                                               |
| Display                | LCD                                                                    |
| PC Communication       | Туре-С                                                                 |
| Supported Kinematics   | Cartesian, Delta, Kossel, Ultimaker, CoreXY                            |
| Recommended            | Cura, Simplify3D, Pronterface, Repetier-host,                          |
| Slicer/Console         | Makerware                                                              |
| Dimensions             | 200 x 113mm                                                            |
| Mounting Dimensions    | for details please refer to <b>BIGTREETECH Kraken</b><br>V1.0-SIZE.png |

# Firmware Support

Compatible with Klipper, Marlin, RRF(RepRapFirmware)

### Dimensions

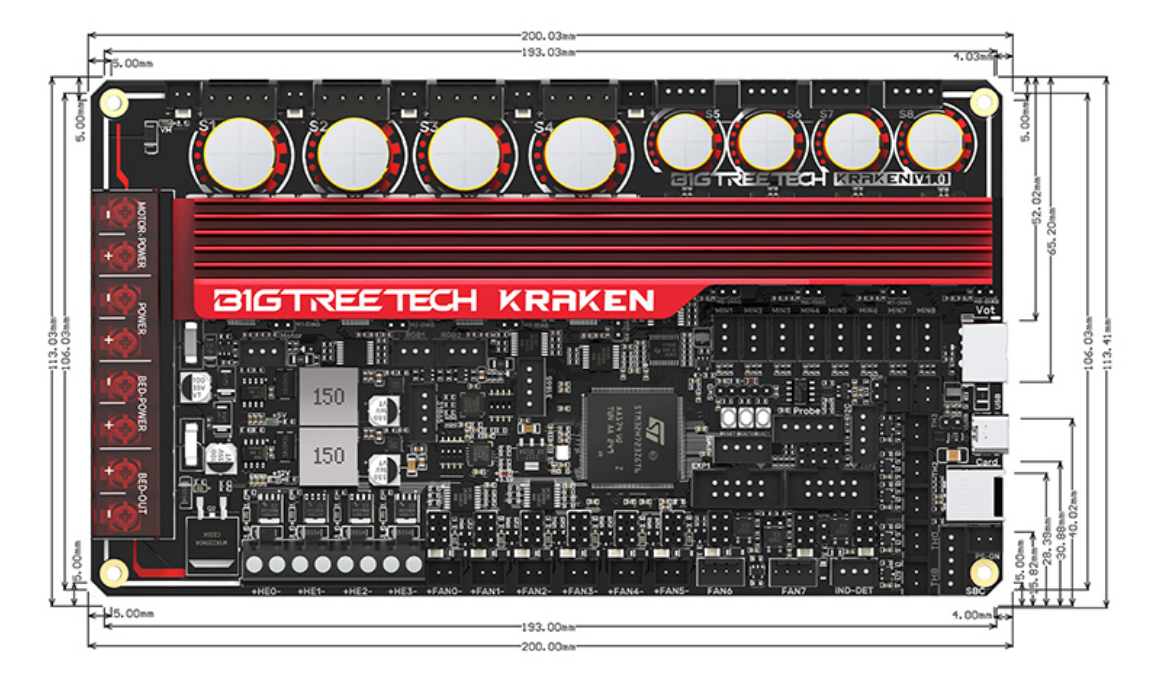

#### **Peripheral Interface**

#### Interface Diagram

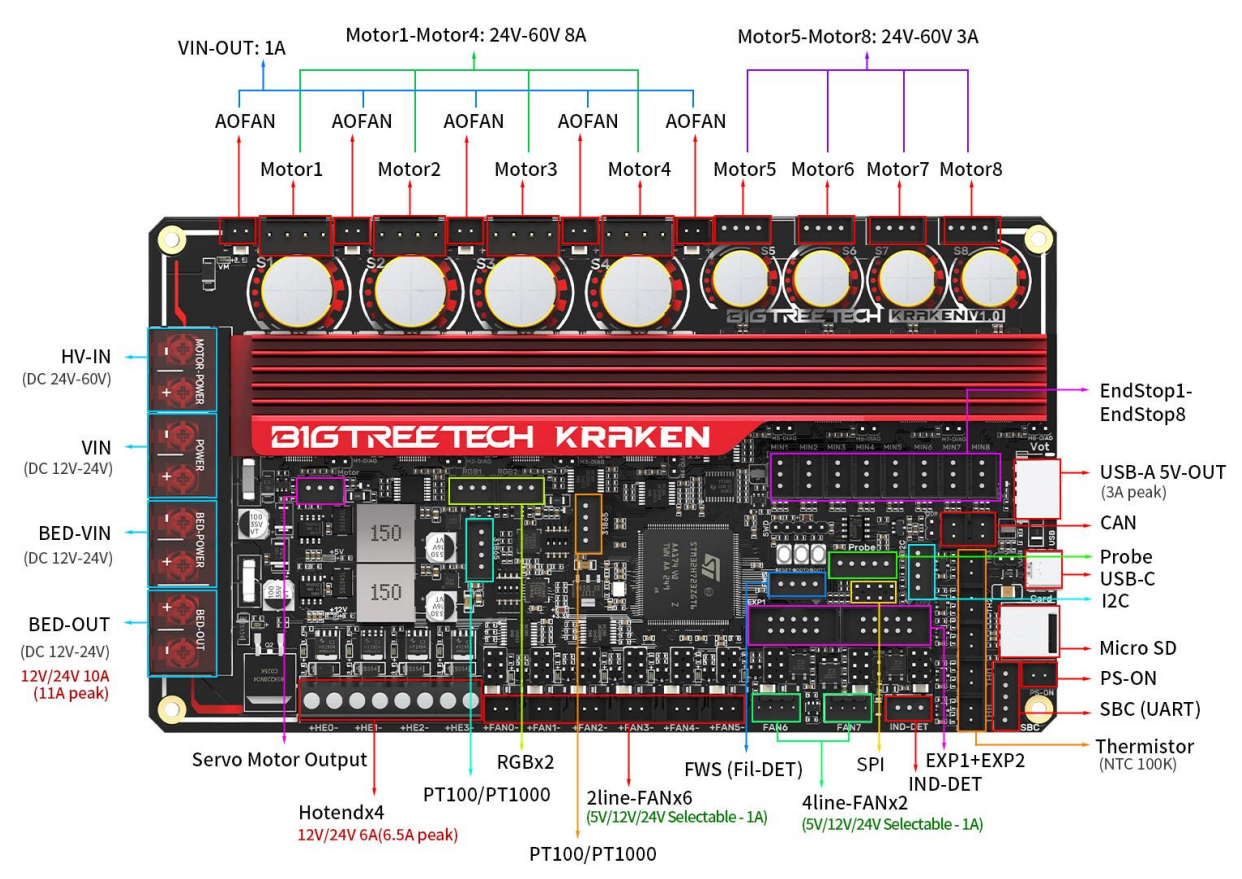

# **Pin Description**

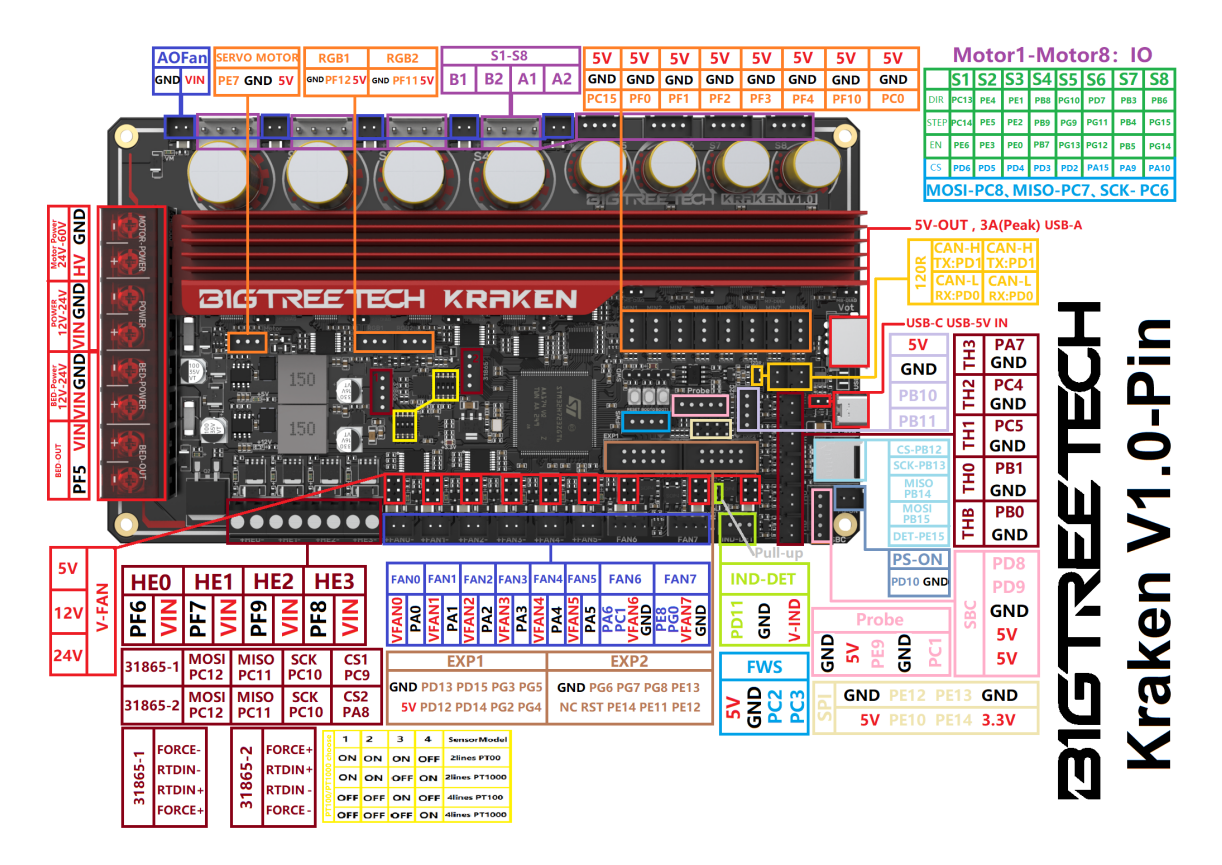

# Interface Introduction

# **USB Power Supply**

When Kraken is powered on, the power indicator light turns red, indicating normal power supply. VUSB is the power select pin which needs to be shorted with a jumper only when supplying power to the board via USB.

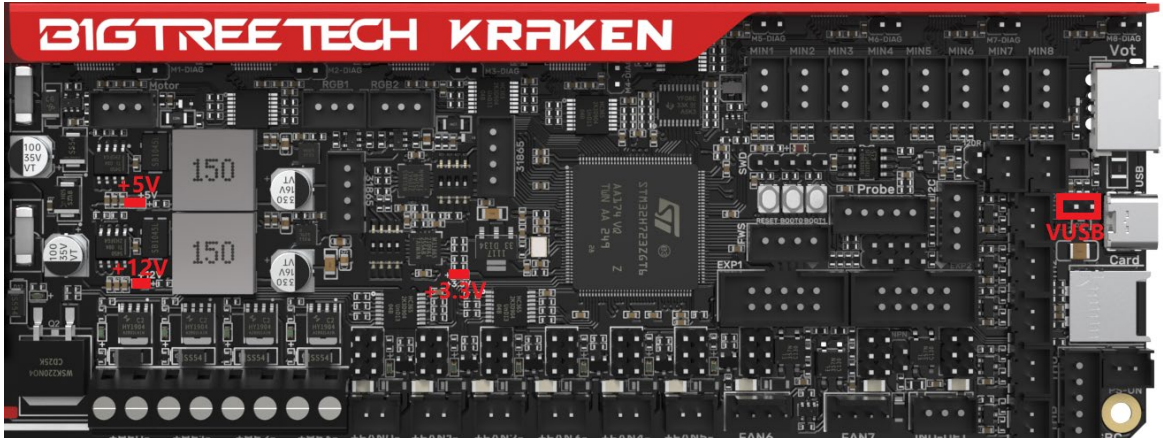

# **Stepper Motor Drivers**

#### Onboard TMC2160 in SPI mode

No jumper is needed to select the mode; directly use the SPI mode. When using Sensorless Homing, plug in the jumper; if not, leave it unplugged. DIAG connection as follows:

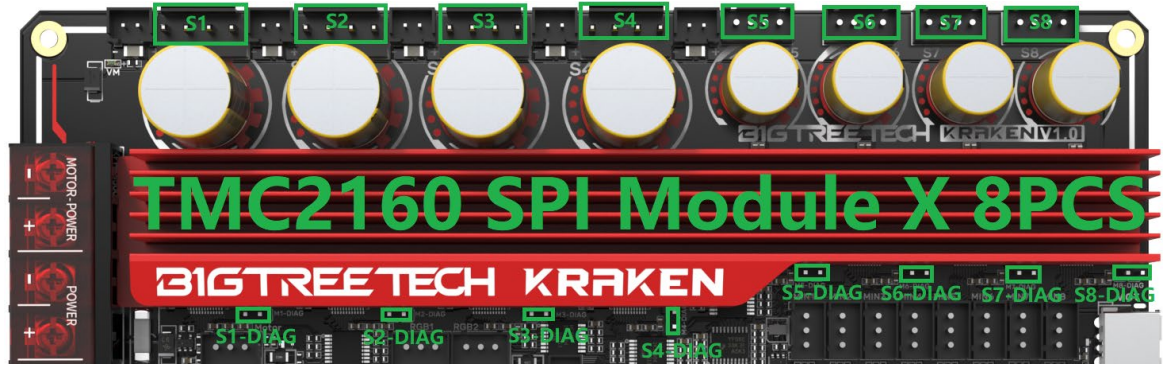

#### **PWM Fan Voltage Selection**

Set the output voltage to 5V, 12V, or 24V via a jumper. The fan interface output current is 1A.

Be sure to confirm the supported voltage of the fan before selection to avoid damage for which our company is not responsible.

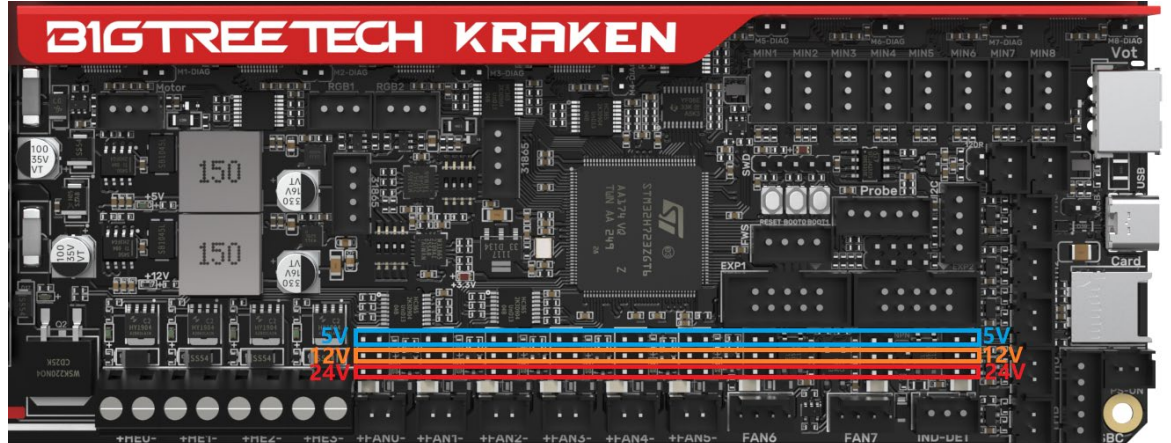

# 

# MicroProbe V2.0 Wiring

# Auto Power Off (Relay V1.2) Wiring

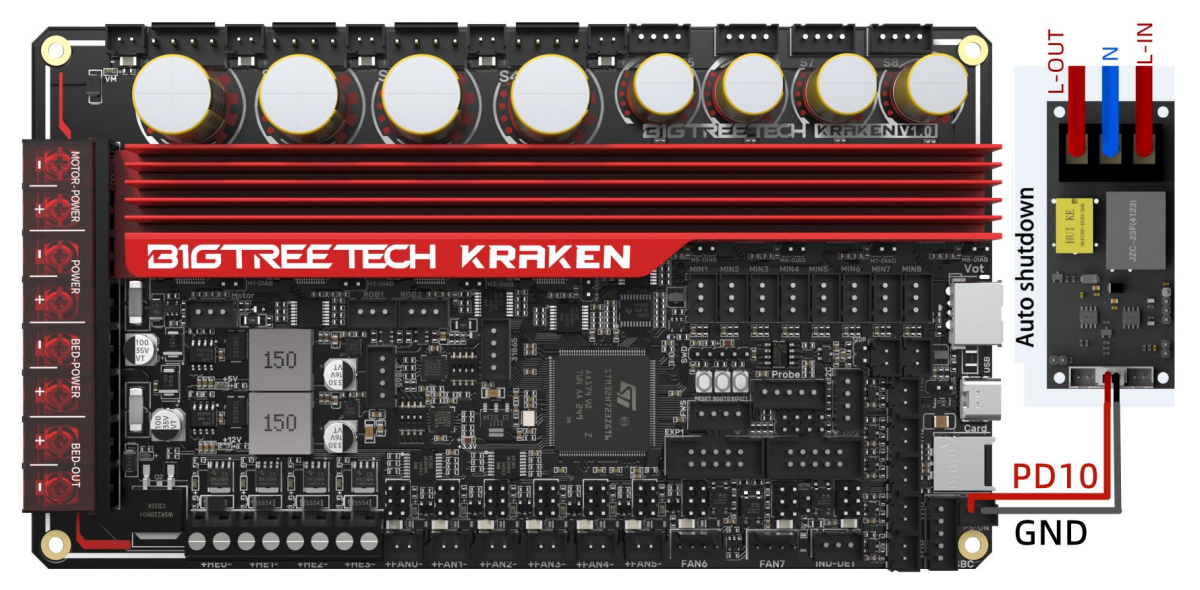

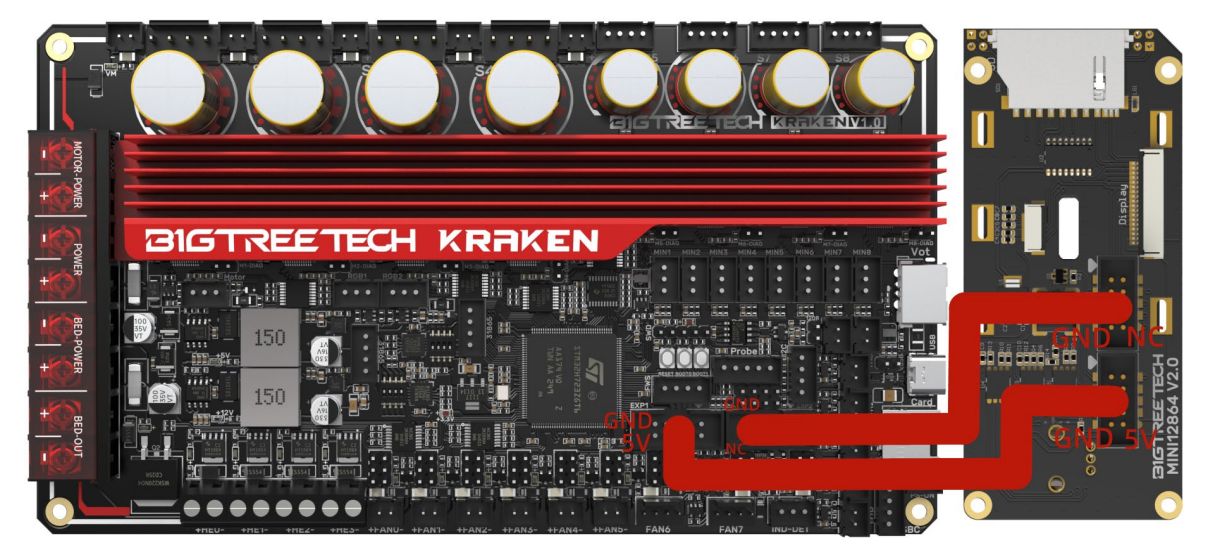

### EXP1+EXP2 and MINI12864 V2.0 Display Wiring

#### **RGB Wiring**

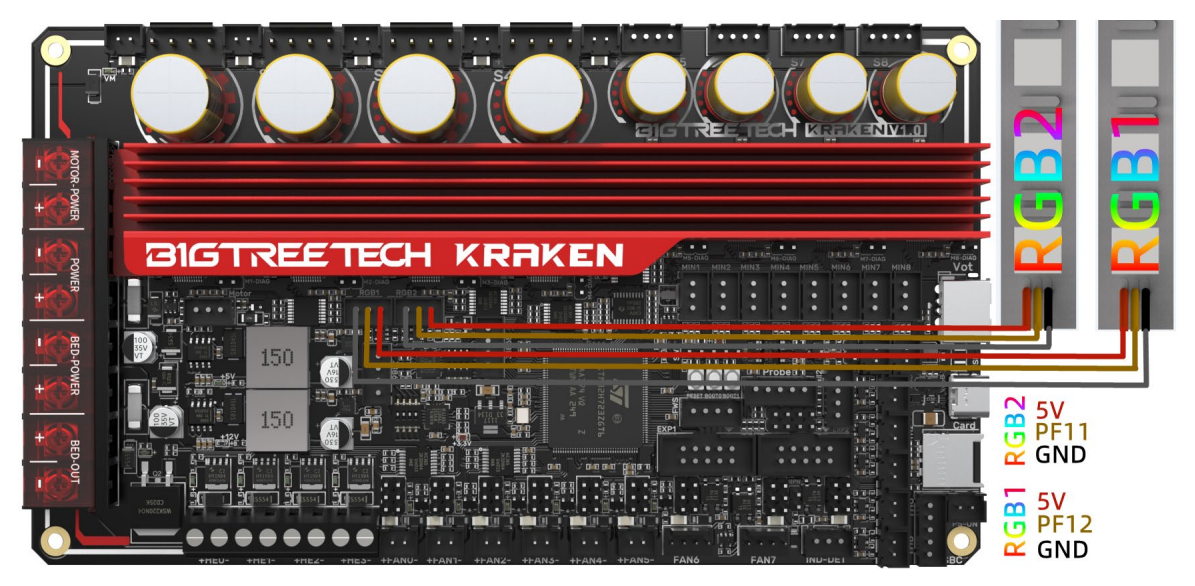

#### **Servo Wiring**

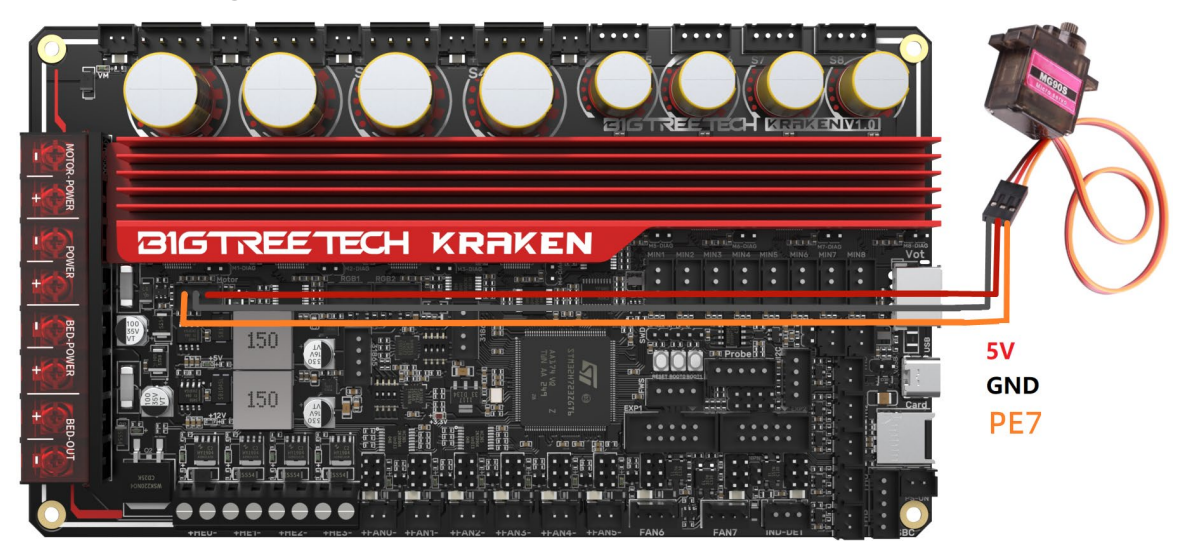

# I<sup>2</sup>C Wiring (Temperature and Humidity Sensor)

![](_page_12_Picture_4.jpeg)

# 2-pin Fan Connection

![](_page_13_Picture_2.jpeg)

# **Proximity Switch Connection**

Normally open (NPN type), no jumper is required, as shown in the 24V example.

![](_page_14_Picture_3.jpeg)

Normally closed (PNP type), a jumper is needed, as shown in the 24V example.

![](_page_14_Picture_5.jpeg)

![](_page_15_Picture_1.jpeg)

# 4-pin PWM Fan and Water Cooling Connection (12V example)

![](_page_15_Picture_3.jpeg)

# **Raspberry Pi Connection**

![](_page_15_Picture_5.jpeg)

# Marlin

#### **Install Compiling Environment**

https://github.com/bigtreetech/Document/blob/master/How%20to%20install%20VScode%2BPlatformio.md https://marlinfw.org/docs/basics/install\_platformio\_vscode.html

#### **Download Marlin Firmware**

Get pre-configured firmware source code from our GitHub: https://github.com/bigtreetech/BIGTREETECH-Kraken

#### **Configure Firmware**

#### **Open Marlin Project**

You can open Marlin in VS Code in one of several ways:

- Drag the downloaded Marlin Firmware folder onto the VScode application icon;
- Use the Open... command in the VSCode File menu;
- Open the PIO Home tab and click the **Open Project** button.

#### **Compiling Environment**

Open platformio.ini file and change default\_envs to STM32H723ZG\_btt.

![](_page_16_Picture_14.jpeg)

#### **Configure Motherboard and Serial Port**

Set MOTHERBOARD as BOARD\_BTT\_KRAKEN\_V1\_0 #define MOTHERBOARD BOARD\_BTT\_KRAKEN\_V1\_0

#### #define SERIAL\_PORT 3 (Enable SBC serial port) #define BAUDRATE 115200 (Set baudrate to the same as the communication device)

#define SERIAL\_PORT\_2 -1 (Enable USB serial port) The above settings can be enabled as needed.

![](_page_17_Picture_3.jpeg)

#### **Configure Stepper Driver**

Kraken has 8 TMC2160 drivers onboard

| Ð      | EXPLORER ····         |     | C Configuration.h M X              |
|--------|-----------------------|-----|------------------------------------|
|        | ✓ MARLIN              |     | Marlin > C Configuration.h >       |
| Q      | > .devcontainer       |     | 142 #define X_DRIVER_TYPE TMC2160  |
| /-     | > .github             |     | 143 #define Y_DRIVER_TYPE TMC2160  |
| 20     | -<br>oiq. <           |     | 144 #define Z_DRIVER_TYPE TMC2160  |
| 63     | > .vscode             | •   | 145 //#define X2_DRIVER_TYPE A4988 |
|        | > huildroot           |     | 146 //#define Y2_DRIVER_TYPE A4988 |
| ₽<br>B |                       |     | 147 //#define Z2_DRIVER_TYPE A4988 |
| ~      | > config              |     | 148 //#define Z3_DRIVER_TYPE A4988 |
| 00     | > docker              |     | 149 //#define 24_DRIVER_TYPE A4988 |
| Ш      | > docs                |     | 150 //#define I_DRIVER_TYPE A4988  |
| _      | > ini                 |     | 151 //#define J_DRIVER_TYPE A4988  |
| Ä      | ✓ Marlin              |     | 152 //#define K_DRIVER_TYPE A4988  |
|        | > lib                 |     | 153 //#define U_DRIVER_TYPE A4988  |
| 3      | > src                 |     | 154 //#define W_DRIVER_TYPE A4988  |
| ¥      | E config ini          |     | 156 #define F0 DRIVER TVPE TMC2160 |
|        | C Configuration adult | м   | 157 //#define F1 DRIVER TYPE A4988 |
| Э,     |                       | IVI | 158 //#define E2 DRIVER TYPE A4988 |
|        | C Configuration.n     | M   | 159 //#define E3 DRIVER TYPE A4988 |
|        | M Makefile            |     | 160 //#define E4 DRIVER TYPE A4988 |
|        | 🕒 Marlin.ino          |     | 161 //#define E5 DRIVER TYPE A4988 |
|        | C Version.h           |     | 162 //#define E6 DRIVER TYPE A4988 |
|        | .editorconfig         |     | 163 //#define E7_DRIVER_TYPE A4988 |

#### We need to enable TMC\_USE\_SW\_SPI in Configuration\_adv.h

#### #define TMC\_USE\_SW\_SPI

| Ð  | EXPLORER ····    | C Configur | M C Configuration_adv.h ×                       |                                            |
|----|------------------|------------|-------------------------------------------------|--------------------------------------------|
|    | ∨ BTT_MARLIN_PRI | Marlin > C | iguration_adv.h >                               |                                            |
| ρ  | > .github        | 2966       |                                                 |                                            |
| 1  |                  | 2902       | Software option for SPI driven drivers (TMC2130 | ), TMC2160, TMC2660, TMC5130 and TMC5160). |
| 20 | > .vscode •      |            | The default SW SPI pins are defined the respect | ive pins files,                            |
| 02 | > buildroot      |            |                                                 |                                            |
|    | > config         |            |                                                 |                                            |
| ġ^ | > docker         |            | fine TMC_USE_SW_SPI                             |                                            |
| _  | > docs           | 2907       | define TMC_SW_MOSI -1                           |                                            |
|    |                  | 2908       | define TMC_SW_MISO -1                           |                                            |
| ш  | 2 INI            |            | define TMC_SW_SCK -1                            |                                            |
|    | V Marlin 🔹       |            |                                                 |                                            |

The Rsense of S1-S4 is  $22m \Omega$ , so the firmware needs to be set to 0.022. The Rsense of S5-S8 is  $75m \Omega$ , so the firmware needs to be set to 0.075.

| Сh           | EXPLORER                                           |     | C Configuration.h M    | C Configuration_adv.h M X                                                      |
|--------------|----------------------------------------------------|-----|------------------------|--------------------------------------------------------------------------------|
|              | $\sim$ marlin $\Box_{+}^{\circ}$ $\Xi_{+}^{\circ}$ | 0 B | Marlin > C Configurati | ion_adv.h >                                                                    |
| Q            | > .devcontainer                                    |     | 2950 #if AXIS          | _IS_TMC_CONFIG(x)                                                              |
| /-           | > .github                                          |     | 2951 #define           | e X_CURRENT 800 // (mA) RMS current. Multiply by 1.414 for peak current.       |
| 90           |                                                    |     | 2952 #define           | e X_CURRENT_HOME X_CURRENT // (mA) RMS current for sensorless homing           |
| 63           | > .vscode                                          |     | 2953 #define           | e X_MICROSTEPS 16 // 0256                                                      |
| ~            | > buildroot                                        |     | 2954 #define           | e X_RSENSE 0.022 // Multiplied x1000 for TMC26X                                |
| <del>,</del> |                                                    |     | 2955 #define           | e X_CHAIN_PUS -1 // -10: NOT CHAINED. 1: MCU MUSI CONNECTED. 2: NeXT in Chain, |
|              | > dealers                                          |     | 2950 //#det3           | ine X_INIERPOLAIE true // Enable to override INIERPOLAIE for the X axis        |
|              | 2 docker                                           |     | 2957 //#dell           | THE X HOLD POLITICIER 0.5 // ENAble to overside Hold Politicier for the X axis |
| ш            | > docs                                             |     |                        |                                                                                |
| π            | > ini                                              |     | 2960 #if AXIS          | IS TMC CONFIG(X2)                                                              |
| A            | ✓ Marlin                                           |     |                        |                                                                                |
|              | > lib                                              |     |                        |                                                                                |
| ۰            | > src                                              |     |                        |                                                                                |
|              | ≣ config.ini                                       |     |                        |                                                                                |
| <b>A</b>     | C Configuration_adv.h                              |     |                        |                                                                                |
|              | C Configuration.h                                  | м   |                        |                                                                                |
|              | M Makefile                                         |     |                        |                                                                                |
|              | 🕒 Marlin.ino                                       |     | 2968 #end1†            |                                                                                |
|              | C Version.h                                        |     | 2909<br>2070 #14 AVTC  | TS TMC CONETG(V)                                                               |
|              | 🗢 .editorconfia                                    |     | 2970 #11 AXI3          | P V CURRENT 800                                                                |
|              | ditattributes                                      |     | 2972 #define           | e Y CURRENT HOME Y CURRENT                                                     |
|              |                                                    |     | 2973 #define           | e Y MICROSTEPS 16                                                              |
|              |                                                    |     | 2974 #define           | e Y_RSENSE 0.022                                                               |
|              | M Malafia                                          |     | 2975 #define           | e Y_CHAIN_POS -1                                                               |
|              | M Makenie                                          |     | 2976 //#defi           | ine Y INTERPOLATE true                                                         |

#### **Sensorless Homing**

| Ф              | EXPLORER                                                                                                    |   | C Configuration.                                                                                                    | .h M C Configuration_adv.h M X                                                                                                    |
|----------------|----------------------------------------------------------------------------------------------------|---|----------------------------------------------------------------------------------------------------|----------------------------------------------------------------------------------------------------|
|                | ∨ BTT_MARLIN_PRI                                                                                                    |   | Marlin > C Con                                                                                                    | nfiguration_adv.h ≻                                                                                                    |
| ر<br>بو        | > .github<br>> .pio<br>> .vscode                                                                                                    |   | 3047 /**<br>3048 *<br>3049 *<br>3050 *                                                                                                    | Use StallGuard to home / probe X, Y, Z.                                                                                                    |
|                | > buildroot<br>> config<br>> docker                                                                                                    |   | 3051 *<br>3052 *<br>3053 *                                                                                                    | Connect the stepper driver's DIAG1 pin to the X/Y endstop pin.<br>X, Y, and Z homing will always be done in spreadCycle mode.                                                                                                    |
| ₿              | > docs<br>> ini<br>> Marlin                                                                                                    |   | 3054 *<br>3055 *<br>3056 *                                                                                                    | X/Y/Z_STALL_SENSITIVITY is the default stall threshold.<br>Use M914 X Y Z to set the stall threshold at runtime:                                                                                                    |
|                | > lib<br>> src                                                                                                    |   | 3057 *<br>3058 *<br>3059 *                                                                                                    | Sensitivity TMC2209 Others<br>HIGHEST 255 -64 (Too sensitive => False positive)<br>LOWEST 0 63 (Too insensitive => No trigger)                                                                                                    |
| $(\mathbb{P})$ | C Configuration_adv.h                                                                                                    | M |                                                                                                    | It is recommended to set HOMING_BUMP_MM to { 0, 0, 0 }.                                                                                                    |
| ÷              | C Configuration.h<br>M Makefile<br>G Marlin.ino<br>C Version.h<br>aciditorconfig<br>aciditorconfig<br>acid | M | 3061       *         3062       *         3063       *         3064       *         3065       *         3066       *         3067       *         3068       *         3069       *         3071       */         3072       #de         3073       3074         3075       /         3076       #         3077       #         3078       #         3080       /         3081       /         3082       /         3083       /         3084       /         3085       /         3088       / | <pre>It is recommended to set HOMING_BUMP_MW to { 0, 0, 0 }. SPI_ENDSTOPS **** Beta feature! *** TMC2130/TMC5160 Only *** Poll the driver through SPI to determine load when homing. Removes the need for a wire from DIAG1 to an endstop pin. IMPROVE_HOMING_RELIABILITY tunes acceleration and jerk when homing and adds a guard period for endstop triggering. Comment *_STALL_SENSITIVITY to disable sensorless homing for that axis. ( efine SENSORLESS_HOMING // StallGuard capable drivers only EITHER(SENSORLESS_HOMING, SENSORLESS_PROBING) // TMC2209: 0255. TMC2130: -6463 tdefine X_STALL_SENSITIVITY 8 tdefine Y_STALL_SENSITIVITY 8 tdefine Y_STALL_SENSITIVITY 8 //#define Z_STALL_SENSITIVITY 2_STALL_SENSITIVITY //#define Z_STALL_SENSITIVITY 2_STALL_SENSITIVITY //#define Z_STALL_SENSITIVITY 8 //#define Z_STALL_SENSITIVITY 8 //#define J_STALL_SENSITIVITY 8 //#define J_STALL_SENSITIVITY 8 //#define J_STALL_SENSITIVITY 8 //#define SPI_ENSTORIENTY 8 //#define SPI_ENSTOPS // TMC2130 only Edefine IMPROVE_HOMING_RELIABILITY</pre> |
|                |                                                                                                    |   | 3089 #en                                                                                                    | ndif                                                                                                    |

#define SENSORLESS\_HOMING // enable sensorless homing

#define xx\_STALL\_SENSITIVITY 8 // sensitivity setting, TMC2209 range from 0 to 255, higher number results in more sensitive trigger threshold, sensitivity too high will cause endpoint to trigger before gantry actually moves to the end, lower number results in less sensitive trigger threshold, too low of sensitivity will cause endpoint to not trigger and gantrying continue. Other drivers range from 63 to -64, lower numbers result in a more sensitive trigger threshold.

#define IMPROVE\_HOMING\_RELIABILITY // can be used to set independent motor current for homing moves(xx\_CURRENT\_HOME) to improve homing reliability.

#### 100K NTC or PT1000

In Marlin firmware, "1" represents a 100K NTC with a 4.7K pull-up resistor.

#define TEMP\_SENSOR\_0 1
#define TEMP\_SENSOR\_1 1
#define TEMP\_SENSOR\_BED 1

| PT WARKAPPE     Madia     C comparison b BD/AMA() FieldMARION (P9 MARE)       P     Avadag Rinks (P1HA0/P1EMARION (P1HA0/P1EMARION (P9 MARE))     Avadag Rinks (P1HA0/P1EMARION (P1HA0/P1EMARION (P9 MARE)))       P     Avadag Rinks (P1HA0/P1EMARION (P1HA0/P1EMARION (P9 MARE)))     Avadag Rinks (P1HA0/P1EMARION (P1HA0/P1EMARION (P1HA0/P1HA0/PIHA0/P1HA0/PIHA0/PI                                                                                                    | Д                 | EXPLORER              | <br>C Configuration.h M ×                                                                                                    |
|----------------------------------------------------------------------------------------------------|-------------------|-----------------------|----------------------------------------------------------------------------------------------------|
| > Axoode       *       Aralleg RUDE (PLIABOR)         > Axoode       477       *       Intel : PLIABOR (PLIABOR)         > Axoode       478       *       Intel : PLIABOR (PLIABOR)         > Axoode       488       *       1011 : PLIABOR (PLIABOR)         > Axoode       488       *       1012 : PLIABOR (PLIABOR)         > Axoode       488       *       1012 : PLIABOR (PLIABOR)         > Axoode       488       *       1012 : PLIABOR (PLIABOR)         > Axoode       488       *       1012 : PLIABOR (PLIABOR)         > Axoode       488       *       1012 : PLIABOR (PLIABOR)         > Axoode       488       *       1012 : PLIABOR (PLIABOR)         > Axoode       488       *       10110 (PLIABOR)         > Barkini       488       *       10110 (PLIABOR)         > E dakini       488       *       11010 (PLIABOR)         > E dakini       487       *       NOTE: Axo plia axo plia Axoo consider using sensor 147, 110, or 21.         > E stabolini       487       *       NOTE: Axoo plia axoo plia axoo plia axoo plia axoo plia axoo plia axoo plia axoo plia axoo plia axoo plia axoo plia axoo plia axoo plia axoo plia axoo plia axoo plia axoo plia axoo plia axoo plia axoo plia axoo plia axoo plia axoo plia axoo plia axoo plia axoo plia axoo plia axoo                                                                                                    |                   | V BTT_MARLIN_PRI      | Marlin > C Configuration.h > E DUMMY_THERMISTOR_999_VALUE                                                                                         |
| <ul> <li>Juddect 473</li> <li>Juddect 473</li> <li>I I: Files with Ho pullp (stypical)</li> <li>Jocker 483</li> <li>I I: Files with Ho pullp (stypical)</li> <li>Jocker 483</li> <li>I I: Files with Ho pullp (stypical)</li> <li>I I: Files with Ho pullp (stypical)</li> <li>I I: Files with Ho pullp (stypical)</li> <li>I I: Files with Ho pullp (stypical)</li> <li>I I: Files with Ho pullp (stypical)</li> <li>I I: Files with Ho pullp (stypical)</li> <li>I I: Files with Ho pullp (stypical)</li> <li>I I: Files with Ho pullp (stypical)</li> <li>I I: Files with Ho pullp (stypical)</li> <li>I I: Files with Ho pullp (stypical)</li> <li>I I: Files with Ho pullp (stypical)</li> <li>I I: Files with through III (stypical)</li> <li>I I: Files with through III (stypical)</li> <li>I I: Files with through III (stypical)</li> <li>I I: Files with through III (stypical)</li> <li>I I: Files with through III (stypical)</li> <li>I I: Files with through III (stypical)</li> <li>I I: Files with through III (stypical)</li> <li>I I: Files with through III (stypical)</li> <li>I I: Files with through III (stypical)</li> <li>I I: Files with through III (stypical)</li> <li>I I: Files with through III (stypical)</li> <li>I I: Files with through III (stypical)</li> <li>I I: Files with through III (stypical)</li> <li>I I: Files with Ho III (stypical)</li> <li>I I: Files With III (stypical)</li> <li>I I: Files With IIII (stypical)</li> <li>I I: Files With III (stypical)</li> <li>I I: Files With III (stypical)</li> <li>I I: Files With III (stypical)</li> <li>I I: Files With III (stypical)</li> <li>I I: Files With III (stypical)</li> <li>I I: Files With III (stypical)</li> <li>I I: Files With III (stypical)</li> <li>I I: Files With III (stypical)</li> <li>I I: Files With III (stypical)</li> <li>I I: Files With III (stypical)</li> <li>I I: Fimsthin III (stypical)</li> <li>I II</li></ul>                                                                                                    | Q                 | > .vscode             |                                                                                                    |
| <ul> <li>&gt; Consigned and the set of the set of the</li></ul>            | -                 | > buildroot           |                                                                                                    |
| <ul> <li>3 docker</li> <li>488</li> <li>487: Piles with 4.7kp pollup</li> <li>488</li> <li>487: Piles with 4.7kp pollup</li> <li>488: Piles with 2.2kp pollup</li> <li>488: Piles with 2.2kp pollup</li> <li>487: Piles with 2.2kp pollup</li> <li>488: Piles with 2.2kp pollup</li> <li>488: Piles with 2.2kp pollup</li> <li>488: Piles with 2.2kp pollup</li> <li>488: Piles with 2.2kp pollup</li> <li>488: Piles with 2.2kp pollup</li> <li>488: Piles with 2.2kp pollup</li> <li>488: Piles with circuit in the Uithainboard V2.x with mainboard ACC reference voltage = IMAD26 amplifier-board supply. VIAB26 amplifier board supply.</li> <li>488: Piles with circuit in Overlord, similar to Uithainboard V2.x</li> <li>Fiethwini</li> <li>Fiethwini</li> <li>Fiethwi</li></ul>                                                                                                    | 90                | > config              |                                                                                                    |
| > docs       481       + 100 2 Pt1000 with 100 pullup (dtypical)         > vini       481       + 100 2 Pt1000 with 14 Xdt pullup (dtypical)         ■ F defain       483       + 100 2 Pt1000 with 14 Xdt pullup (dtypical)         ■ F defain       483       + 100 2 Pt1000 with 14 Xdt pullup (dtypical)         ■ F defain       483       + 100 2 Pt1000 with 14 Xdt pullup (dtypical)         ■ F defain       483       + 100 2 Pt1000 with 14 Xdt pullup (dtypical)         ■ F defain       483       + 100 2 Pt1000 with 14 Xdt pullup (dtypical)         ■ F defain       483       + 100 with 16 circuit in the utilianihoard V2.x with mainboard ADC reference voltage = 1MAB26 amplifier-board supply. NMB26 amplifier board supply.         ■ F entry in the store in the transmitter in the interval is an not 5V tolerant. Not recommended because it's possible to damage the CPU by going over 500°C.         ■ F entry in the interval is an or 5V tolerant. Not recommended because it's possible to damage the CPU by going over 500°C.         ■ F entry in the interval is an or 5V tolerant. Not recommended because it's possible to damage the CPU by going over 500°C.         ■ entry in the interval is an or 5V tolerant. Not recommended because it's possible to damage the CPU by going over 500°C.         ■ entry in the interval is an or 5V tolerant. Not recommended because it's possible to damage the CPU by going over 500°C.         ■ entry in the interval interval interval interval interval intery interval interval interval interval int                                                                                                    | 62                | > docker              |                                                                                                    |
| d≥       ✓ ini       433         ib2       Fulled with 2.rdd pillup         ib2       Fulled with 2.rdd pillup         ib1       Fulled with 2.rdd pillup         ib1       Fulled with 2.rdd pillup         ib1       Fulled with 2.rdd pillup         ib2       Fullup         ib2 </td <td>~</td> <td>&gt; docs</td> <td>481 * 1010 : Pt1000 with 1kh puliup (atypical)</td>                                                                                                    | ~                 | > docs                | 481 * 1010 : Pt1000 with 1kh puliup (atypical)                                                                                                    |
| <ul> <li>Fordini 442 (Abs) - Price of this price (Construction) (Construction) (C</li></ul>          | a <sup>&gt;</sup> |                       | 402 * 1022 : P(1000 Will 2.2K) pullup<br>402 * 1042 : P(1000 Will 2.2K) pullup<br>403 * 1042 : P(1000 Will 2.2K) pullup (520)                     |
| F ducini       486       * Control Number 2013 Must use an ADE Seput with no pullup. (2) Some 104826 amplifier same unreliable at 3.3V so consider ustra- enter 147, 110, or 21.         Image: Image:                                                                                                 |                   | ≣ avr.ini             | 48.4 $20$ = 1100 with first in the Ultimation and V2 x with mainboard ADC reference voltage = TNA826 amplifier-hoard supply voltage.              |
| <ul> <li>E eps2/ni</li> <li>E eps2/ni</li> <li>E table with circuit in the Ultimatinband V2.x with 3/x VAC reference voltage (STM2, LCL76x) and SV TMA22 amplifier board supply.</li> <li>E tabuesini</li> <li>E tabuesini</li></ul>                                                                                                    | RP-               | 🖩 due.ini             | 485 * NOTE: (1) Must use an ADC input with no pullup. (2) Some INA826 amplifiers are unreliable at 3.3V so consider using sensor 147, 110, or 21. |
| F textures.int       447       * MOTE: ADC plus are not SV tolerant. Not recommended because ft's possible to damage the CPU by going over SNOTC.         Image: Specific and Specific and Sp                                                                                                |                   | ≣ esp32.ini           |                                                                                                    |
| <ul> <li>E pc/Téxin <ul> <li>E pc/Téxin</li> <li>All: P100 with circuit in Overlord, similar to Ultimainboard V2.x</li> <li>F notokini</li> <li>E notokini</li> <li>G configuration, advh</li> <li>F stm32fini</li> <li>P00: Units of the pictors for production machine. III</li> <li>E stm32fini</li> <li>P00: Vision Pictors for production machine. III</li> <li>E stm32fini</li> <li>P00: Vision Pictors for Pictors for</li></ul></li></ul> |                   | ≣ features.ini        |                                                                                                    |
| E habiveini       449         F remandini       449         W       E remandini         B stm32tini       490         F stm32tini       490         Commonia       491         F stm32toni       493         F stm32toni       493         F stm32toni       493         F stm32toni       493         F stm32toni       493         F stm32tini       496         F stm32tini       496         F stm32tini       497         F stm32tini       499         F stm32tini       499         F stm32tini       499         F stm32toni       500         F stm32toni       500         F stm32toni       500         F stm32toni       500         F stm32toni       500         F stm32toni       500         F stm32toni       500         F stm32toni       500         F steffine TStm9 Sts03R, 20       8         F steffine TStm9 Sts03R, 20       8         F steffine TStm9 Sts03R, 20       8         F steffine TStm9 Sts03R, 20       8         C Configuration_advh       500         Steff                                                                                                    | -=0               | ≣ Ipc176x.ini         |                                                                                                    |
| E recumed/mi     400     400       E samdSimi     401     • 0: not used       E samdSimi     402     • 0: not used       E stm32Commonini     403     • 0: cuttow - specify parameters in Configuration_adv.h       F stm32Chmipecini     404     • 1000: cuttom - specify parameters in Configuration_adv.h       F stm32Chmipecini     404     • 111 Use these for Testing or Development purposes. NEVER for production machine. 111       E stm32Chmipecini     406     • 908 : Dummy Table that ALWAYS reads 25°C or the temperature defined below.       E stm32Chmipecini     409     • 7/*       E stm32Chmipecini     409       * Stm32Chmipecini     409       * Stm32Chmipecini     409       * Addefine TBMP_SENSOR_1       * Stm32Chmipecini     500       * Stm32Chmipecini     500       * define TBMP_SENSOR_2     •       * Marin     500       * Stm32Chmipecini     500       * define TBMP_SENSOR_3     •       * define TBMP_SENSOR_4     •       > bib     504       * Stm32Chmipecini     500       * define TBMP_SENSOR_6     •       C Configuration_abvh     500       * define TBMP_SENSOR_6     •       C Configuration_h     500       * define TBMP_SENSOR_6     •                                                                                                    | 0                 | 🖩 native.ini          |                                                                                                    |
| FindStini       402       • 0 : not used         E stm32bnin       403       • 1000 : Custom - Specify parameters in Configuration_adv.h         Image: Stm32bnin       493       • 1000 : Custom - Specify parameters in Configuration_adv.h         Image: Stm32bnin       495       • 111 Use these for Testing on Development purposes. NEVER for production machine. 111         Image: Stm32bnin       496       • 999 : Dummy Table that ALMAYS reads 25% or the temperature defined below.         E stm32bnin       499       • 999 : Dummy Table that ALMAYS reads 100°C or the temperature defined below.         E stm32bnin       499       • //         S stm32bnin       499         F stm32bnin       499         F stm32bnin       500         S stm32bnin       500         E stm32bnin       500         S stm32bnin       500         S stm32bnin       500         S stm32bnin       500         S stm32bnin       500         Image: Stm30b Stm30       500         Image: Stm30b Stm30       500         S stm32bnin       500         S stm32bnin       500         S stm32bnin       500         S stm30bnin       500         S stm30bnin       500         S st                                                                                                    | U                 | ≣ renamed.ini         | 490 Custom/Dummy/OtheP Inermai Sensors                                                                                                    |
| <pre>E stm32.commonLml</pre>                                                                                                    |                   | ≣ samd51.ini          | 491<br>A02 * 0 • port used                                                                                                    |
| F stm32D/mi       494       *       *       *       *       *       *       *       *       *       *       *       *       *       *       *       *       *       *       *       *       *       *       *       *       *       *       *       *       *       *       *       *       *       *       *       *       *       *       *       *       *       *       *       *       *       *       *       *       *       *       *       *       *       *       *       *       *       *       *       *       *       *       *       *       *       *       *       *       *       *       *       *       *       *       *       *       *       *       *       *       *       *       *       *       *       *       *       *       *       *       *       *       *       *       *       *       *       *       *       *       *       *       *       *       *       *       *       *       *       *       *       *       *       *       *       *       <                                                                                                    | m                 | ≣ stm32-common.ini    | 493 * 1000 Custom - Specify parameters in Configuration adv.h                                                                                     |
| <ul> <li>Aminitian and a set of the transformer and a set of the transformer and a set of the trans</li></ul>              |                   | E stm32f0 ini         |                                                                                                    |
| 496     998 : Dumy Table that ALMAYS reads 25% or the temperature defined below.       5 mm32Hin     498       5 mm32Hin     498       498 : Dumy Table that ALMAYS reads 180°C or the temperature defined below.       5 mm32Hin     498       7     5 mm32Hin       498     */***********************************                                                                                                    | ð                 | E stm32f1-manle ini   |                                                                                                    |
| 407       409       * 999 : Dummy Table that ALMAYS reads 100°C or the temperature defined below.         5 stm32fzin       409       */         5 stm32fzin       409       */         5 stm32fzin       409       */         5 stm32fzin       409       */         5 stm32fzin       500       #define TEMP_SENSOR.0 1         5 stm32fzin       500       #define TEMP_SENSOR.2 0         5 stm32fzin       500       #define TEMP_SENSOR.2 0         5 stm32fzin       500       #define TEMP_SENSOR.2 0         5 stm2trin       500       #define TEMP_SENSOR.2 0         5 stm2trine       500       #define TEMP_SENSOR.2 0         5 stm2trine       500       #define TEMP_SENSOR.2 0         5 stm2trine       500       #define TEMP_SENSOR.2 0         5 stm2trine       500       #define TEMP_SENSOR.2 0         5 stm2trine       500       #define TEMP_SENSOR.2 0         6 C Configuration_advh       500       #define TEMP_SENSOR.2 0         7 define TEMP_SENSOR.2 0       7       #define TEMP_SENSOR.2 0         7 define TEMP_SENSOR.2 0       7       7         7 define TEMP_SENSOR.2 0       7       7         7 define TEMP_SENSOR.2 0       7       7                                                                                                    |                   | E stm32f1 ini         |                                                                                                    |
| - Ambody     468       - Simb2/Zini     409       - Simb2/Zini     500       - Simb2/Zini     500       - Simb2/Zini     500       - Simb2/Zini     500       - Simb2/Zini     500       - Simb2/Zini     500       - Simb2/Zini     500       - Simb2/Zini     500       - Simba/Zini     500       - Machine     500       - Machine     500       - Machine     500       - Machine     500       - Machine     500       - Machine     500       - Machine     500       - Machine     500       - Configuration, sk/h     500       - Configuration, sk/h     500       - Machine     500       - Machine     500                                                                                                    |                   | E stm32f4 ini         |                                                                                                    |
| - Ambody       499       100         - Simbady       499       100         - Simbady       Fidefine TBMP_SENSOR_0       1         - Simbady       100       100         - Simbady       500       100         - Simbady       500       100         - Marin       503       #define TBMP_SENSOR_0         - Marin       503       #define TBMP_SENSOR_0         - Marin       503       #define TBMP_SENSOR_0         - Simbady       #define TBMP_SENSOR_0       0         - Simbady       #define TBMP_SENSOR_0       0         - Simbady       #define TBMP_SENSOR_0       0         - Configuration.h       505       #define TBMP_SENSOR_0       0         - Configuration.h       508       #define TBMP_SENSOR_0       0         - Marinino       510       #define TBMP_SENSOR_0       0         - Configuration.h       510       #define TBMP_SENSOR_0       0         - Configuration.h       510       #define TBMP_SENSOR_0       0         - Configuration.h       512       #define TBMP_SENSOR_0       0         - O existron.h       512       #define TBMP_SENSOR_0       0         - O existron.h       512       #defi                                                                                                    |                   | E stm22f7 ini         |                                                                                                    |
| SinSuppoint 500     Fuer Ine IBP_SERSOR_01     Set Ine IBP_SERSOR_1     Set Ine IBP_SERSOR_1     Set Ine IBP_SERSOR_2     Term Set Ine IBP_SERSOR_2     Term Set Ine IBP_SERSOR_2     Set Ine IBP_SERSOR_2     Set Ine I                         |                   | E stm22a0.ini         |                                                                                                    |
| Everyprint     Serveryprint     Serveryprint     Se                          |                   | E stm22b7.ini         | Sol addition Sensor 1                                                                                                    |
| • According         503         #define TEPP_SENSOR_3 0           > bib         505         #define TEPP_SENSOR_4 0           > wr         505         #define TEPP_SENSOR_5 0           > wr         506         #define TEPP_SENSOR_6 0           C Configuration_advh         506         #define TEPP_SENSOR_6 0           C Configuration.h         M         506         #define TEPP_SENSOR_6 0           C Configuration.h         508         #define TEPP_SENSOR_6 0         #define TEPP_SENSOR_6 0           C Configuration.h         508         #define TEPP_SENSOR_6 0         #define TEPP_SENSOR_6 0           C Malifixino         510         #define TEPP_SENSOR_CHAVER 0         #define TEPP_SENSOR_CHAVER 0           C Version.h         512         #define TEPP_SENSOR_CHAVER 0         #define TEPP_SENSOR_CHAVER 0           C Version.h         512         #define TEPP_SENSOR_CHAVER 0         #define TEPP_SENSOR_CHAVER 0           O existractoring         512         #define TEPP_SENSOR_CHAVER 0         #define TEPP_SENSOR_CHAVER 0                                                                                                    |                   | E toopruini           | 502 #define Telly Selvor 2 0                                                                                                    |
| Institution         Set4         #define TMP SERSOR 4 0           > Jub         Set5         Fdefine TMP SERSOR 5 0           > src         Set6         #define TMP SERSOR 5 0           > configuration, advh         Set0         #define TMP SERSOR 7 0           C configuration, M         Set0         #define TMP SERSOR 800 1           M Makeme         Set0         #define TMP SERSOR 0000 0           G Matinizino         S10         #define TMP SERSOR CHANGER 0           C Version.h         S12         #define TMP SERSOR ROULER 0           O existrcomfig         S12         #define TMP SERSOR ROULER 0           O existrcomfig         S12         #define TMP SERSOR ROULER 0                                                                                                    |                   | teensy.m              | 503 #define TEMP_SENSOR_3 0                                                                                                    |
| No         Set         #Idefine TBMP_SENSOR_5 0           > 3rc         Set         #Idefine TBMP_SENSOR_5 0           C Configuration, advh         Sot         #Idefine TBMP_SENSOR_7 0           C Configuration.h         M         Mile         Mile           M Makefile         Sot         #Idefine TBMP_SENSOR_DED 1           M Makefile         Sot         #Idefine TBMP_SENSOR_DED 0           C MainLinio         S10         #Idefine TBMP_SENSOR_CHAMBER 0           C Version.h         S11         #Idefine TBMP_SENSOR_CHAMBER 0           C Version.h         S12         #Idefine TBMP_SENSOR_CHAMBER 0           O exidencentify         S12         #Idefine TBMP_SENSOR_CHAMBER 0                                                                                                    |                   |                       |                                                                                                    |
| 2 MC     Se6     #define TBMP_SHE00R_6 B       C Configuration_adwh     Se7     #define TBMP_SHE00R_6 B0       C Configuration_h     M     Se8     #define TBMP_SHE00R_6 B0       M Makefine     Se9     #define TBMP_SHE00R_6 B0       G Matinuno     S10     #define TBMP_SHE00R_6 CMWBER 0       C Versionch     S12     #define TBMP_SHE00R_6 CMWBER 0       C Versionch     S12     #define TBMP_SHE00R_6 CMWBER 0       O existronthy     S12     #define TBMP_SHE00R_6 CMBUBER 0                                                                                                    |                   |                       |                                                                                                    |
| C Comfiguration, abvh     507     #define TBMP SENSOR 7 0       C Comfiguration, M     508     #define TBMP SENSOR SED 1       M Makefile     509     #define TBMP SENSOR CHAMBER 0       C Marifinino     510     #define TBMP SENSOR COLER 0       C Version.h     511     #define TBMP SENSOR GOLER 0       C J. adiatroconfig     512     #define TBMP SENSOR GOLER 0                                                                                                    |                   | > src                 | 506 #define TEMP_SENSOR_6 0                                                                                                    |
| C Computation M     500     #define TBP SERSOR ROADE #0       M Madefile     500     #define TBP SERSOR ROADE #0       C Matinizion     510     #define TBP SERSOR ROADE #0       C Version.h     511     #define TBP SERSOR ROADE #0       O exitarconfig     512     #define TBP SERSOR ROADE #0       O exitarconfig     512     #define TBP SERSOR ROADE #0                                                                                                    |                   | C Configuration_adv.h | 567 #define TEMP SERSOR 7 8                                                                                                    |
| M Madefile         369         Netl Intel Total Schwartzauge           G* Matlinino         510         #define TBHP_SENSOR_COOLER 0           C* Versinh         511         #define TBHP_SENSOR_COOLER 0           C* distorconfig         512         #define TBHP_SENSOR_DOWN 0                                                                                                    |                   | C Configuration.h     | See #define temp_second etcol                                                                                                    |
| C Malinuno<br>C Versionh 511 #define TBMP_SEISOR_COLER 0<br>O .editorconfig 513 #define TBMP_SEISOR_ROUGNAT 0                                                                                                    |                   | M Makefile            | Sign #define tem_stensor_wood 0                                                                                                    |
| C Version.h     512     #define     TEMP_SENSOR_BOARD_0       Ø. editorconfig     513     #define     TEMP_SENSOR_REDUNDANT_0                                                                                                    |                   | C* Marlin.ino         | 511 #define Ter PSNSR CODER 0                                                                                                    |
| deditorconfig     513 #define TEMP SENSOR REDUNDANT 0                                                                                                    |                   | C Version.h           | 512 #define TEMP SENSOR BOARD 0                                                                                                    |
|                                                                                                    |                   | .editorconfig         | 513 #define TEMP_SENSOR_REDUNDANT 0                                                                                                    |

#### BLTouch

| ф        | EXPLORER         | <br>C Configuration.h M X C Configuration_adv.h M                     |
|----------|------------------|-----------------------------------------------------------------------|
|          | ∨ BTT_MARLIN_PRI | Marlin > C Configuration.h >                                          |
| Q        | > .github        | 1033 /**                                                              |
| <b>´</b> | > .pio           | 1034 * Enable this option for a probe connected to the Z-MIN pin.     |
| 20       | > .vscode        | 1035 * The probe replaces the Z-MIN endstop and is used for Z homing. |
| õ 3      | > buildroot      | 1036 * (Automatically enables USE_PROBE_FOR_Z_HOMING.)                |
|          | > config         |                                                                       |
| ±>       | > docker         | 1038 //#define Z_MIN_PROBE_USES_Z_MIN_ENDSTOP_PIN You, 2 months a     |
|          | > docs           |                                                                       |
|          | > 1005           | 1040 // Force the use of the probe for Z-axis homing                  |
| ш        | > ini            | 1041 //#define USE_PROBE_FOR_Z_HOMING                                 |

//#define Z\_MIN\_PROBE\_USES\_Z\_MIN\_ENDSTOP\_PIN // Do not remap the Z\_PROBE\_PIN to the Z\_MIN port.

| ф  | EXPLORER              | C Configuration.h M X C Configuration_adv.h M                            |
|----|-----------------------|--------------------------------------------------------------------------|
|    | $\vee$ BTT_MARLIN_PRI | Marlin > C Configuration.h >                                             |
| Q  | > .github             | 1092 /**                                                                 |
| 1  | > .pio                | 1093 * The BLTouch probe uses a Hall effect sensor and emulates a servo. |
| 90 | > .vscode             |                                                                          |
| ð3 | > buildroot           | 1095 #define BLIOUCH                                                     |

#define BLTOUCH // Enable BLTouch

| ф_         | EXPLORER                         |   | C Configuration.h M X C Configuration_adv.h M                                                                                                    |
|------------|----------------------------------|---|----------------------------------------------------------------------------------------------------|
|            | ∨ BTT_MARLIN_PRI                 |   | Marlin > C Configuration.h >                                                                                                    |
| Р          | <mark>≻ .github</mark><br>≻ .pio |   | 1182 * Some examples:<br>1183 * #define NOZZLE_TO_PROBE_OFFSET { 10, 10, -1 } // Example "1"                                                                                                    |
| 90<br>03   | > .vscode<br>> buildroot         |   | 1184       * #define NOZZLE_TO_PROBE_OFFSET {-10, 5, -1 } // Example "2"         1185       * #define NOZZLE_TO_PROBE_OFFSET { 5, -5, -1 } // Example "3"         1186       * #define NOZZLE TO PROBE OFFSET {-15, -10, -1 } // Example "4" |
| å          | > config<br>> docker             |   | 1187 *                                                                                                    |
| ₿          | > docs<br>> ini                  |   | 1189   *   [+]  <br>  1190   * L   1   R < Example "1" (right+, back+)<br>  1191   * E   2   I < Example "2" (left-, back+)                                                                                                    |
| <u>[</u> ⊘ | V Marlin                         |   | 1192 * F [[-] N [+]  G < Nozzle<br>1193 * T   3   H < Example "3" (right+, front-)                                                                                                    |
|            | 2 STC                            |   | 1194 *   4   T < Example "4" ( left-, front-)                                                                                                    |
|            | C Configuration_adv.n            | M |                                                                                                    |
|            | C Configuration.n                | м | 1196 * U FRONT+                                                                                                    |
| V          | M Makefile                       |   | 1197   7<br>1198 #define NO77LE TO PROBE OFFSET { -40 -10 -2 85 }                                                                                                    |
|            | G Marlin.ino                     |   | 1199                                                                                                    |
|            | C Version.h                      |   | 1200 // Most probes should stay away from the edges of the bed, but                                                                                                    |
|            | .editorconfig                    |   | 1201 // with NOZZLE_AS_PROBE_this can be negative for a wider probing area.                                                                                                    |
|            | • .gitattributes                 |   | 1202 #define PROBING_MARGIN 10                                                                                                    |
|            | .gitignore                       |   | 1203                                                                                                    |
|            | docker-compose.yml               |   | 1204 // X and Y axis travel speed (mm/min) between probes                                                                                                    |
|            | get_test_targets.py              |   | 1205 #detine XY_PROBE_FEEDRATE (133*00)                                                                                                    |
|            | 1 LICENSE                        |   | 1200 // Feedrate (mm/min) for the first approach when double-probing (MULTIPLE PROBING == 2)                                                                                                    |
|            | M Makefile                       |   | 1208 #define Z_PROBE_FEEDRATE_FAST (4*60)                                                                                                    |
|            | oplatformio.ini                  |   | 1209                                                                                                    |
|            | Process-palette.json             |   | 1210 // Feedrate (mm/min) for the "accurate" probe of each point                                                                                                    |
|            | <ol> <li>README.md</li> </ol>    |   | 1211 #define Z_PROBE_FEEDRATE_SLOW (Z_PROBE_FEEDRATE_FAST / 2)                                                                                                    |

#define NOZZLE\_TO\_PROBE\_OFFSET { -40, -10, -2.85 } // set BLTouch probe
offset

#define PROBING\_MARGIN 10 // set distance between probe area and print area perimeter

| Ω  | EXPLORER              |   | C Config | uration.h M × C Configuration_adv.h M                                   |
|----|-----------------------|---|----------|-------------------------------------------------------------------------|
|    | ∨ BTT_MARLIN_PRI      |   | Marlin > | C Configuration.h ≻                                                     |
| Q  | > .github             |   | 1562     | //#define AUTO_BED_LEVELING_3POINT                                      |
| 1  | > .pio                |   | 1563     | //#define AUTO_BED_LEVELING_LINEAR                                      |
| 20 | > .vscode             |   | 1564     | #define AUTO_BED_LEVELING_BILINEAR                                      |
| 63 | > buildroot           |   | 1565     | //#define AUTO_BED_LEVELING_UBL                                         |
| _  |                       |   | 1566     | //#define MESH_BED_LEVELING                                             |
|    | > doskor              |   | 1567     | 144                                                                     |
| ~  |                       |   | 1568     |                                                                         |
|    | > docs                |   | 1569     | * Normally G28 leaves leveling disabled on completion. Enable one of    |
|    | > ini                 |   | 1570     | * these options to restore the prior revering state or to arways enable |
|    | ✓ Marlin              |   | 15/1     | * leveling immediately after G28.                                       |
| Lo | > lib                 |   | 1572     | //#define RECTORE LEVELING AFTER 628                                    |
|    |                       |   | 1574     | #define ENARIE LEVELING AFTER 628                                       |
|    | C Configuration_adv.h | м | 1575     |                                                                         |
|    | C Configuration.h     | м | 1576     |                                                                         |

#define AUTO\_BED\_LEVELING\_BILINEAR // set probe pattern
#define RESTORE\_LEVELING\_AFTER\_G28 // apply leveling after G28 homing
command

| Дı         | EXPLORER                                      |        | C Configuration                                                                          | on.h M 🗙     | C Configuration_adv.h M                                                                                                    |
|------------|-----------------------------------------------|--------|------------------------------------------------------------------------------------------|--------------|----------------------------------------------------------------------------------------------------|
|            | ∨ BTT_MARLIN_PRI                              |        | Marlin > C C                                                                             | onfiguration | n.h >                                                                                                    |
| 2          | > .github<br>> .pio                           |        | 1628 <b>#if</b><br>1629                                                                  | EITHER(A     | AUTO_BED_LEVELING_LINEAR, AUTO_BED_LEVELING_BILINEAR)                                                                              |
| 90<br>01   | <ul> <li>vscode</li> <li>buildroot</li> </ul> |        | 1630 // Set the number of grid points per dimension.<br>1631 #define GRID_MAX_POINTS_X 5 |              |                                                                                                    |
| å          | > config<br>> docker                          |        | 1632 <b>#</b><br>1633 1634 /                                                             | / Probe a    | along the Y axis, advancing X after each column                                                                                    |
| ₿          | > docs<br>> ini                               |        | 1635 /<br>1636                                                                           | /#define     | PROBE_Y_FIRST                                                                                                    |
| <u>L</u> ⊘ | ✓ Marlin<br>> lib                             |        | 1637 #<br>1638                                                                           | it ENABLE    | ED(AUTO_BED_LEVELING_BILINEAR)                                                                                                    |
|            | > src<br>C Configuration_adv.h                | •<br>M | 1639                                                                                     | // Defau     | nd the probed grid, continue the implied tilt?<br>ult is to maintain the height of the nearest edge.<br>ne EXTRAPOLATE BEYOND GRID |
| $\sim$     | C Configuration.h                             | М      | 1642                                                                                     |              |                                                                                                    |

#define GRID\_MAX\_POINTS\_X 5 // set number of probe points for X axis, usually 5 point is sufficient

#define GRID\_MAX\_POINTS\_Y GRID\_MAX\_POINTS\_X // set the number of probe points for Y axis to the same as X axis.

If BLTouch also functions as your Z homing sensor, no wiring change is needed, just set it in the firmware.

| Ŋ       | EXPLORER                 | C Configuration.h M X                         | C Configuration_adv.h M                                                                           |
|---------|--------------------------|-----------------------------------------------|---------------------------------------------------------------------------------------------------|
|         | ∨ BTT_MARLIN_PRI         | Marlin > C Configuratio                       | n.h >                                                                                             |
| 2       | > .github<br>> .pio      | 1033 /**<br>1034 * Enable t                   | his option for a probe connected to the Z-MIN pin.                                                |
| ç       | > .vscode<br>> buildroot | 1035 * The prob<br>1036 * (Automat<br>1037 */ | e replaces the Z-MIN endstop and is used for Z homing.<br>ically enables USE_PROBE_FOR_Z_HOMING.) |
| da<br>₿ | > config<br>> docker     | 1038 //#define Z<br>1039                      | _MIN_PROBE_USES_Z_MIN_ENDSTOP_PIN                                                                 |
| ₿       | > docs<br>> ini          | 1040 // Force th<br>1041 #define USE          | e use of the probe for Z-axis homing<br>_PROBE_FOR_Z_HOMING                                       |

#define USE\_PROBE\_FOR\_Z\_HOMING // use Z Probe(BLTouch) for Z homing

| Д  | EXPLORER         | <br>C Configuration.h M × C Configuration_adv.h M                                                                                                    |
|----|------------------|----------------------------------------------------------------------------------------------------|
| -  | ∨ BTT_MARLIN_PRI | Marlin > C Configuration.h >                                                                                                    |
| Q  | > .github        | 1758 /**                                                                                                    |
|    | > .pio           | 1759 * Use "Z Safe Homing" to avoid homing with a Z probe outside the bed area.                                                                               |
| 90 | > .vscode        | 1760 *                                                                                                    |
| 63 | > buildroot      | 1761 * - Moves the Z probe (or nozzle) to a defined XY point before Z homing.                                                                                 |
|    | > config         | 1762 * - Allows 2 noming only when XY positions are known and trusted.<br>1763 * - If stepper drivers sleep. XY homing may be required again before Z homing. |
| ÷  | > docker         | 1764 */                                                                                                    |
| -0 | > docs           | 1765 #define Z_SAFE_HOMING                                                                                                    |
| Ш  | > ini            | 1766                                                                                                    |
|    | ✓ Marlin         | 1767 #if ENABLED(Z_SAFE_HOMING)                                                                                                    |
|    | > lib            | 1768 #define Z_SAFE_HOMING_X_POINT X_CENTER // X point for Z homing                                                                                           |
| -0 |                  | 1769   #define Z_SAFE_HOMING_Y_POINT Y_CENTER // Y point for Z homing<br>1770 #endif                                                                          |
|    |                  |                                                                                                    |

#define Z\_SAFE\_HOMING // home Z at the center of print bed to prevent probing outside of the print bed.

#### Auto Power Off (Relay V1.2)

| Дı         | EXPLORER ····           | C Configuration.h M X C Configuration_adv.h M                                                |
|------------|-------------------------|----------------------------------------------------------------------------------------------|
|            | ~ btt_marlin [ʰ 巳ī ひ 白  | Marlin > C Configuration.h >                                                                 |
| Q          | > .github               |                                                                                              |
|            |                         |                                                                                              |
| 90         | > .vscode               | 361 *                                                                                        |
| 63         | > buildroot             | 362 * Enable and connect the power supply to the P5_ON_PIN.                                  |
| ~          | > config                | 363 * Specify whether the power supply is active High or active LOW.                         |
| ±⇒         | > docker                |                                                                                              |
|            | > docs                  | 366 #define FSU NAME "Power Supply"                                                          |
| RP-        | > ini                   |                                                                                              |
| Ξ.         | > Marlin                | 368 #if ENABLED(PSU_CONTROL)                                                                 |
|            |                         | 369 //#define MKS_PWC // Using the MKS PWC add-on                                            |
| <u>–</u> 0 |                         |                                                                                              |
| _          | > src                   | 371 //#define PS_OFF_SOUND // Beep 1s when power off                                         |
|            | C Configuration_adv.h M | 372 #define PSU_ACTIVE_STATE HIGH // Set 'LOW' for ATX, 'HIGH' for X-Box                     |
|            | C Configuration.h M     |                                                                                              |
|            | M Makefile              | 374 //#define PSU_DEFAULT_OFF // Keep power off until enabled directly with M80              |
| Ψ.         | 🕒 Marlin.ino            | 375 //#define PSU_POWERUP_DELAY 250 // (ms) Delay for the PSU to warm up to full power       |
|            | C Version.h             | 376                                                                                          |
|            | editorconfig            | 377 //#define POWER_OFF_TIMER // Enable M81 D <seconds> to power off after a delay</seconds> |
|            |                         | 378 //#define POWER_OFF_WAIT_FOR_COOLDOWN // Enable M81 S to power off only after cooldown   |

#define PSU\_CONTROL // enable PSU control to turn on and off using M80 and M81

#define PSU\_ACTIVE\_STATE HIGH // set turn on level, Relay V1.2 is turned on with high level and turned off with low level, so this setting needs to be HIGH.

#### RGB

| Ð                     | EXPLORER                           |   | C Configuration.h M X C Configuration_adv.h M                                                                                      |
|-----------------------|------------------------------------|---|----------------------------------------------------------------------------------------------------|
|                       | ∨ BTT_MARLIN_PRI                   |   | Marlin > C Configuration.h >                                                                                                    |
| Q                     | > .github                          |   | 2926 // Support for Adafruit NeoPixel LED driver                                                                                   |
|                       |                                    |   | 2927 #define NEOPIXEL_LED                                                                                                    |
| Ŷ٥                    | > .vscode                          |   | 2928 #if ENABLED(NEOPIXEL_LED)                                                                                                    |
| 63                    | > buildroot                        |   | 2020 #define NEOPIXEL_TYPE NEO_GRB // NEO_GRB / NEO_GRB - four/three channel driver type (defined in Adafruit_NeoPixel.h)          |
|                       | > config                           |   | 2930 //#define NEOPIXEL_PIN 4 // LED driving pin                                                                                   |
| a <sup>&gt;</sup>     | > docker                           |   | 2931 //#define NEOPIAEL2_TIPE NEOPIAEL_TIPE<br>2022 //#define NEOPIAEL2_TIPE NEOPIAEL_TIPE                                         |
|                       |                                    |   | 2932 // Wolfane NEOPIXELZ_FIN 5 30 // Number of LEDs in the strin. (Longest strin when NEOPIXEL2 SEPARATE is disabled.)            |
| ₽₽                    | > ini                              |   | 2934 #define NEOPIXEL IS SEQUENTIAL // Sequential display for temperature change - LED by LED. Disable to change all LEDs at once. |
|                       | × Marlin                           |   | 2935 #define NEOPIXEL_BRIGHTNESS 255 // Initial brightness (0-255)                                                                 |
|                       | N IB                               |   | 2936 #define NEOPIXEL_STARTUP_TEST // Cycle through colors at startup                                                              |
|                       |                                    |   | 2937                                                                                                    |
|                       |                                    |   | 2938 // Support for second Adafruit NeoPixel LED driver controlled with M150 S1                                                    |
| $\mathbf{\mathbb{P}}$ | C Conliguration_adv.n              | M | 2939 //#define NEOPIXEL2_SEPARATE                                                                                                  |
|                       | C Configuration.n                  |   | 2940 #IT ENABLED(NEOPIXELZ_SEPARATE)<br>2044 #dofino NEOPIXEL 2 DIVELS 1E // Newborn of LEDs in the second strin                   |
| <b>O</b>              | M Makefile                         |   | 2941 #define webpikel2_pikels 15 // vumber of tebs in the second strip                                                             |
|                       | 🖙 Marlin.ino                       |   | 2942 #define NeoPIACL2_Statumets3 12 // initial Digituess (0-23)<br>#define NEOPIACL2_Statumets3 (-23)                             |
|                       | C Version.h                        |   | 2944 #else                                                                                                    |
|                       | .editorconfig                      |   | 2945 //#define NEOPIXEL2_INSERIES // Default behavior is NeoPixel 2 in parallel                                                    |
|                       | <ul> <li>.gitattributes</li> </ul> |   | 2946 <b>#endif</b>                                                                                                    |
|                       | <ul> <li>gitignore</li> </ul>      |   | 2947                                                                                                    |
|                       | I docker-compose.yml               |   | 2948 // Use some of the NeoPixel LEDs for static (background) lighting                                                             |
|                       | get_test_targets.py                |   | 2949 //#define NEOPIXEL_BKGD_INDEX_FIRST 0 // Index of the first background LED                                                    |
|                       | LICENSE                            |   | 2950 //#define NEOPIXEL_BKGD_INDEX_LAST 5 // Index of the last background LED                                                      |
|                       | M Makefile                         |   | - 2951 - //#dofine mcOFIAEL_BKOD_COLOR { 255, 255, 255, 26 } // K, 5, 8, W                                                         |
|                       | oplatformio.ini                    |   | 2953 Productine incontact on the product of the backlight on when other medinizers are off                                         |

#define NEOPIXEL\_LED // enable Neopixel

#define NEOPIXEL TYPE NEO GRB // set Neopixel type

//#define NEOPIXEL\_PIN 4 // disable PIN setting, use the correct signal pin in the pin file of the motherboard

#define NEOPIXEL\_PIXELS 30 // number of LEDs

#define NEOPIXEL\_STARTUP\_TEST // the light will show red green and blue sequentially to self-test

If you are using displays like LCD2004, 12864, mini12864, etc., you can also control RGB from your display directly.

| Ð              | EXPLORER                           | C Configura | ation.h M               | C Configuration_adv.h M X    |     |                                                      |  |  |
|----------------|------------------------------------|-------------|-------------------------|------------------------------|-----|------------------------------------------------------|--|--|
|                | ∨ BTT_MARLIN_PRI                   | Marlin > C  | C Configuration_adv.h > |                              |     |                                                      |  |  |
| Q              | > .github                          |             |                         |                              |     |                                                      |  |  |
| /-             |                                    |             |                         |                              |     |                                                      |  |  |
| 20             | > .vscode                          |             |                         |                              |     |                                                      |  |  |
| 63             | > buildroot                        |             | */                      |                              |     |                                                      |  |  |
|                | > config                           |             | #define LE              | D_CONTROL_MENU               |     |                                                      |  |  |
|                | > comig                            |             | #if ENABLE              | D(LED_CONTROL_MENU)          |     |                                                      |  |  |
| **             | > docker                           |             | #define                 | LED_COLOR_PRESETS            |     |                                                      |  |  |
|                | > docs                             |             | //#defin                | e NEO2_COLOR_PRESETS         |     | // Enable a second NeoPixel Preset Color menu option |  |  |
| Ш              | > ini                              |             | #if ENAB                | LED(LED_COLOR_PRESETS)       |     |                                                      |  |  |
|                | ✓ Marlin                           |             | #defin                  | e LED_USER_PRESET_RED        |     |                                                      |  |  |
|                | N IBS                              |             | #defin                  | e LED_USER_PRESET_GREEN      | 128 |                                                      |  |  |
| <u>–</u> 0     |                                    |             | #defin                  | e LED_USER_PRESET_BLUE       |     |                                                      |  |  |
| ~              | > src                              |             | #defin                  | e LED_USER_PRESET_WHITE      |     |                                                      |  |  |
| $(\mathbf{N})$ | C Configuration_adv.h              |             | #defin                  | e LED_USER_PRESET_BRIGHTNESS |     |                                                      |  |  |
| $\sim$         | C Configuration.h                  |             |                         |                              |     |                                                      |  |  |
| *              | M Makefile                         |             | #endif                  |                              |     |                                                      |  |  |
|                | G Marlin ino                       |             |                         | LED(NEO2_COLOR_PRESETS)      |     |                                                      |  |  |
|                | C Marrier b                        |             |                         |                              |     |                                                      |  |  |
|                | C version.n                        |             |                         |                              |     |                                                      |  |  |
|                | .editorconfig                      |             |                         |                              |     |                                                      |  |  |
|                | <ul> <li>.gitattributes</li> </ul> |             |                         |                              |     |                                                      |  |  |
|                | .gitignore                         |             |                         |                              |     |                                                      |  |  |
|                | docker-compose.vml                 |             |                         |                              |     |                                                      |  |  |
|                | ant test targets by                |             | #endif                  |                              |     |                                                      |  |  |
|                |                                    |             | #endif                  |                              |     |                                                      |  |  |

#define LED\_CONTROL\_MENU // add LED control to your menu.

#### **Filament Sensor**

Standard filament run out sensors are usually comprised of a microswitch which signals the mainboard of filament status with High or Low level signal.

![](_page_24_Picture_6.jpeg)

#define FILAMENT\_RUNOUT\_SENSOR // enable filament run out sensor #define FIL\_RUNOUT\_ENABLED\_DEFAULT true // true default to filament run out sensor enabled

#define NUM\_RUNOUT\_SENSORS 1 // number of filament run out sensor #define FIL\_RUNOUT\_STATE LOW // voltage level of the filament runout sensor trigger signal. Set according to the actual situation of the module. If the module sends a low level when the filament is abnormal, set it to LOW.

#### Smart Filament Sensor (SFS V1.0)

The smart filament sensor works by continuously sending signal to the mainboard to communicate filament status.

| Сŋ     | EXPLORER                           |   | C Configuration.h M X C Configuration_adv.h M                                                                      |
|--------|------------------------------------|---|----------------------------------------------------------------------------------------------------|
| -      | ✓ BTT_MARLIN_PRI                   |   | Marlin > C Configuration.h >                                                                                       |
| Ω      | > .github                          |   | 1462 #define FILAMENT_RUNOUT_SENSOR                                                                                |
| /-     |                                    |   | 1463 #if ENABLED(FILAMENT_RUNOUT_SENSOR)                                                                           |
| 00     | > .vscode                          |   | 1464 #define FIL_RUNOUT_ENABLED_DEFAULT true // Enable the sensor on startup. Override with M412 followed by M500. |
| 63     | > buildroot                        |   | 1465 #define NUM_RUNOUT_SENSORS 1 // Number of sensors, up to one per extruder. Define a FIL_RUNOUT#_PIN for each. |
| _      |                                    |   | 1466                                                                                                    |
|        |                                    |   | 1467 #define FIL RUNOUT_STATE LOW // Pin state indicating that filament is NOT present.                            |
|        |                                    |   | 1408 > #define Fil_KONOOL_POLLOP // Ose Internal pullup for filament runout pins                                   |
|        | > 100cs                            |   | 14/2 // Override individually if the runout sensors vary                                                           |
| ш      | 2 INI                              |   |                                                                                                    |
|        | ✓ Mariin                           |   | 1478 > //#define FIL RUNOUT2 STATE LOW···                                                                          |
| Ľ⊗     | > lib                              |   |                                                                                                    |
| $\sim$ |                                    |   |                                                                                                    |
|        | C Configuration_adv.h              | М |                                                                                                    |
|        | C Configuration.h                  |   |                                                                                                    |
| ð      | M Makefile                         |   |                                                                                                    |
|        | 🕒 Marlin.ino                       |   | 1490 > //#define FIL_KUNUUI5_STATE LOW                                                                             |
|        | C Version.h                        |   |                                                                                                    |
|        | .editorconfig                      |   |                                                                                                    |
|        | <ul> <li>.gitattributes</li> </ul> |   |                                                                                                    |
|        | .gitignore                         |   |                                                                                                    |
|        | I docker-compose.yml               |   |                                                                                                    |
|        | get_test_targets.py                |   |                                                                                                    |
|        |                                    |   | 1506 // Commands to execute on filament runout.                                                                    |
|        | M Makefile                         |   | 1507 // With multiple runout sensors use the %c placeholder for the current tool in commands (e.g., "M600 T%c")    |
|        | 🐱 platformio.ini                   |   | 1998 // NULE: AFTER M412 H1 The nost nandles filament runout and this script does not apply.                       |
|        | f) process-palette.ison            |   | 1559 HUEFINE FILAMENT_KUNUDI_SCRIPT MOOD                                                                           |
|        | README md                          |   | 1511 // After a runout is detected, continue printing this length of filament                                      |
|        | C Herterne                         |   | 1512 // before executing the runout script. Useful for a sensor at the end of                                      |
|        |                                    |   | 1513 // a feed tube. Requires 4 bytes SRAM per sensor, plus 4 bytes overhead.                                      |
|        |                                    |   | 1514 #define FILAMENT_RUNOUT_DISTANCE_MM 3                                                                         |
|        |                                    |   | 1515                                                                                                    |
|        |                                    |   | 1516 #ifdef FILAMENT_RUNOUT_DISTANCE_MM                                                                            |
|        |                                    |   | 1517 // Enable this option to use an encoder disc that toggles the runout pin                                      |
|        |                                    |   | 1518 // as the filament moves. (Be sure to set FILAMENT_RUNOUT_DISTANCE_MM                                         |
| _      |                                    |   | 1519 // targe enough to avoid taise positives.)<br>1520 Hadeine Etimetri Mortini Senso                             |
| _      |                                    |   | 15/1 #andif                                                                                                    |
| _      |                                    |   | 1522 #endif                                                                                                    |

#define FILAMENT\_MOTION\_SENSOR // set encoder type #define FILAMENT\_RUNOUT\_DISTANCE\_MM 7 // set sensitivity, SFS V1.0 nominal setting should be 7mm, which means if no signal of filament movement is detected after 7mm of filament travel command, filament error will be triggered.

The settings below also need to be set to instruct the printer to park the nozzle after filament error is detected.

| Ð              | EXPLORER                                                                                                    |   | C Configuration.h M X C Configuration_adv.h M                                                                                                    |
|----------------|----------------------------------------------------------------------------------------------------|---|----------------------------------------------------------------------------------------------------|
|                | ∨ BTT_MARLIN_PRI                                                                                                    |   | Marlin > C Configuration.h >                                                                                                    |
| Q              | > .github                                                                                                    |   | 1907 #define NOZZLE_PARK_FEATURE                                                                                                    |
| 1              | > .pio                                                                                                    |   | 1908                                                                                                    |
| 90             | > .vscode                                                                                                    |   | 1909 #if ENABLED(NOZZLE_PARK_FEATURE)                                                                                                    |
| 63             | > buildroot                                                                                                    |   | 1910 // Specify a park position as { X, Y, Z raise                                                                                                    |
| ~              | > config                                                                                                    |   | 1911 #define NOZZLE_PARK_POINT { $(X_{MIN}POS + 10)$ , $(Y_{MAX}POS - 10)$ , 20                                                                                                    |
| ±>             | > docker                                                                                                    |   | 1912 //#define NUZZLE_PARKCUNLY // X move only is required to park                                                                                                    |
|                | > docs                                                                                                    |   | 1913 // multime mozett_parks_control // remove only is required to park this distance                                                                                                    |
| H <sup>O</sup> | ) ini                                                                                                    |   | 1915 #define NOZLE PARK XY FEEDRATE 100 // (mm/s) X and Y axes feedrate (also used for delta Z axis)                                                                                                    |
|                | Z IIII                                                                                                    |   | 1916 #define NOZZLE PARK Z FEEDRATE 5 // (mm/s) Z axis feedrate (not used for delta printers)                                                                                                    |
| _              |                                                                                                    |   | 1917 #endif                                                                                                    |
|                |                                                                                                    |   |                                                                                                    |
|                | > lib                                                                                                    |   |                                                                                                    |
|                |                                                                                                    |   | C configuration h M X C configuration which M                                                                                                    |
| La<br>D        | EXPLORER                                                                                                    |   | C Configuration.h M X C Configuration_adv.h M                                                                                                    |
| ¢              | EXPLORER                                                                                                    |   | C Configuration.h M × C Configuration_adv.h M<br>Marlin > C Configuration.h >                                                                                                    |
| Ца<br>(Д)<br>Д | ⇒ lib<br>EXPLORER<br>→ BTT_MARLIN_PRI<br>> .github                                                                                 |   | C Configuration.h M × C Configuration_adv.h M<br>Marlin > C Configuration.h ><br>1907 #define NOZZLE_PARK_FEATURE                                                                                                    |
| ца<br>Ф<br>Р   | > IIb<br>EXPLORER<br>> BTT_MARLIN_PRI<br>> .github<br>> .pio                                                                       |   | C Configuration.h M X C Configuration_adv.h M<br>Marlin > C Configuration.h ><br>1907 #define NOZZLE_PARK_FEATURE<br>1998                                                                                                    |
|                | > lib<br>EXPLORER<br>> BTT_MARLIN_PRI<br>> .github<br>> .pio<br>> .vscode                                                          | • | C Configuration.h M × C Configuration_adv.h M<br>Marlin > C Configuration.h ><br>1907 #define NOZZLE_PARK_FEATURE<br>1908<br>1909 #if ENABLED(NOZZLE_PARK_FEATURE)                                                                                                    |
|                | > lib<br>EXPLORER<br>> .github<br>> .pio<br>> .yicode<br>> buildroot                                                               | • | C Configuration.h M × C Configuration_adv.h M<br>Marlin > C Configuration.h ><br>1907 #define NOZZLE_PARK_FEATURE<br>1908<br>1909 #if ENABLED(NOZZLE_PARK_FEATURE)<br>1910 // Specify a park position as { X, Y, Z paise }<br>1911 // Specify a park position as { X, Y, Z paise }<br>1911 // Specify a park position as { X, Y, Z paise |
|                | IIb     EXPLORER     V BTT_MARLIN_PRI     J. github     .pio     .vscode     buildroot     J config                                | • | C Configuration.h M × C Configuration_adv.h M<br>Marlin > C Configuration.h ><br>1907 #define NOZZLE_PARK_FEATURE<br>1908<br>1909 #if ENABLED(NOZZLE_PARK_FEATURE)<br>1910 // Specify a park position as { X. Y. Z naise }<br>1910 // Specify a park position as { X. Y. Z naise }<br>1911 #define NOZZLE_PARK_POINT { (V_MAX_POS - 10) 20 }<br>1912 // Edefine NOZZLE_PARK Y ONLY (V_MAX_POS - 10) 20 }                                                                                                    |
|                | IIb     EXPLORER     Jithub     Jithub     Jpio     Vscode     buildroot     config     docker                                     | • | C Configuration.h M X C Configuration_adv.h M<br>Martin > C Configuration.h ><br>1907 #define NOZZLE_PARK_FEATURE<br>1908<br>1909 #if ENABLED(NOZZLE_PARK_FEATURE)<br>1910 // Specify a park position as { X, Y, Z raise }<br>1911 #define NOZZLE_PARK_POINT { (X_MIN_POS + 10), (Y_MAX_POS - 10), 20 }<br>1912 //#define NOZZLE_PARK_Y_ONLY // X move only is required to park<br>1913 //#define NOZZLE_PARK_Y_ONLY // X move only is required to park                                                                                                    |
|                | Ib EXPLORER      BTT_MARLIN_PRI      .github     .pio     .vscode     buildroot     config     docker     docks                    | • | C Configuration.h M X C Configuration_adv.h M<br>Martin > C Configuration.h ><br>1907 #define NOZZLE_PARK_FEATURE<br>1908<br>1909 #if ENABLED(NOZZLE_PARK_FEATURE)<br>1910 // Specify a park position as { X. Y. Z Paise }<br>1911 #define NOZZLE_PARK_POINT { (X_MIN_POS + 10), (Y_MAX_POS - 10), 20 }<br>1912 //#define NOZZLE_PARK_Y_ONLY // X move only is required to park<br>1913 //#define NOZZLE_PARK_Y_ONLY // Y move only is required to park<br>1914 #define NOZZLE_PARK_Z RAISE WIN 2 // (mm) Always raise Z by at least this distance                                                                                                    |
|                | Ib      EXPLORER      BTT_MARLIN_PRI      .github      .pio      .vscode      buildroot      config      docker      docs      ini | • | C Configuration.h M × C Configuration_adv.h M<br>Marlin > C Configuration.h ><br>1907<br>#define NOZZLE_PARK_FEATURE<br>1908<br>1909 #if ENABLED(NOZZLE_PARK_FEATURE)<br>1910 // Specify a park position as { X, Y, Z raise }<br>1911 #define NOZZLE_PARK_POINT { (X_MIN_POS + 10), (Y_MAX_POS - 10), 20 }<br>1912 //#define NOZZLE_PARK_X_ONLY // X move only is required to park<br>1913 //#define NOZZLE_PARK_X_ONLY // Y move only is required to park<br>1914 #define NOZZLE_PARK_Z_RAISE_MIN 2 // (mm/s) X and Y axes feedrate (also used for delta Z axis)                                                                                                    |
|                | > lib<br>EXPLORER<br>> .github<br>> .pio<br>> .vscode<br>> buildroot<br>> config<br>> docker<br>> docs<br>> ini<br>> Marino        | • | C Configuration.h M × C Configuration_adv.h M<br>Marlin > C Configuration.h ><br>#define NOZZLE_PARK_FEATURE<br>1909 #if ENABLED(NOZZLE_PARK_FEATURE)<br>1910 // Specify a park position as { X, Y, Z raise }<br>1911 #define NOZZLE_PARK_POINT { (X_MIN_POS + 10)} (Y_MAX_POS - 10) 20 }<br>1912 //#define NOZZLE_PARK_Z_ONLY // X move only is required to park<br>1913 //#define NOZZLE_PARK_X_ONLY // Y move only is required to park<br>1914 #define NOZZLE_PARK_Z_RAISE_MIN 2 // (mm) Always raise Z by at least this distance<br>1915 #define NOZZLE_PARK_Z_FEEDRATE 100 // (mm/S) X and Y axis feedrate (also used for delta Z axis)<br>1916 #define NOZZLE_PARK_Z_FEEDRATE 5 // (mm/S) X and Y axis feedrate (not used for delta printers)                                                                                                    |

# #define NOZZLE\_PARK\_FEATURE // park nozzle #define NOZZLE\_PARK\_POINT { (X\_MIN\_POS + 10), (Y\_MAX\_POS - 10), 20 } // set the X, Y and Z offset coordinate of the nozzle

| Д                | EXPLORER         | <br>C Configuration.h M | C Configuration_adv.h M ×                                                        |
|------------------|------------------|-------------------------|----------------------------------------------------------------------------------|
|                  | ∨ BTT_MARLIN_PRI | Marlin > C Configuratio | on_adv.h >                                                                       |
| Q                | > .github        |                         |                                                                                  |
| /-               | > .pio           |                         | ilament Change parking enable and configure NOZZLE_PARK_FEATURE.                 |
| <b>2</b> 0       | > .vscode        |                         | ser interaction enable an LCD display, HOST_PROMPT_SUPPORT, or EMERGENCY_PARSER. |
| 63               | > buildroot      | 2491 *                  |                                                                                  |
|                  | > 50000000       | 2492 * Enable F         | ARK_HEAD_ON_PAUSE to add the G-code M125 Pause and Park.                         |
| $\bigtriangleup$ | > contig         | 2493 */                 |                                                                                  |
| æ                | > docker         | 2494 #define AD\        | /ANCED_PAUSE_FEATURE                                                             |
|                  | > docs           | 2495 #if ENABLED        | (ADVANCED_PAUSE_FEATURE)                                                         |

#define ADVANCED\_PAUSE\_FEATURE // retraction setting of nozzle park movement and filament purge distance after the print is resumed.

#### **Compile Firmware**

- 2. Copy the compiled "firmware.bin" to SD card and insert to motherboard to update firmware.

![](_page_26_Picture_7.jpeg)

1. Click " $\sqrt{}$ " to compile firmware.

# Klipper

#### **Compiling the Firmware**

- 1. Use the following configuration to compile the firmware (if these options are not available, please update the Klipper firmware source code to the latest version):
  - \* [\*] Enable extra low-level configuration options
  - \* Micro-controller Architecture (STMicroelectronics STM32) --->
  - \* Processor model (STM32H723) --->
  - \* Bootloader offset (128KiB bootloader (SKR SE BX v2.0)) --->
  - \* Clock Reference (25 MHz crystal) --->

**USB** Interface

- \* Communication interface (USB (on PA11/PA12)) ---> CANBUS Interface
- \* Communication interface (CAN bus (on PD0/PD1)) --->

(Top)

|             |                                                                                                    | complete i attiticate co                                                                               |                                          |
|-------------|----------------------------------------------------------------------------------------------------|----------------------------------------------------------------------------------------------------|------------------------------------------|
| [*]         | Enable extra low-level conf                                                                                                    | figuration options                                                                                     |                                          |
| 0           | Micro-controller Architectu<br>Processor model (STM32H723)<br>Bootloader offset (128KiB b<br>Clock Reference (25 MHz cry<br>Communication interface (US<br>USB ids><br>GPIO pins to set at micro-c | ure (STMicroelectro<br>)><br>pootloader (SKR SE<br>ystal)><br>SB (on PA11/PA12))<br>controller startup | nics STM32)><br>BX v2.0))><br>><br>(NEW) |
| _           |                                                                                                    |                                                                                                    |                                          |
| [Spa<br>[Q] | ace/Enter] Toggle/enter<br>Quit (prompts for save)                                                                                                    | [?] Help<br>[ESC] Leave menu                                                                           | [/] Search                               |

- 2. Press q to exit, and Yes when asked to save the configuration.
- 3. Run **make** to compile firmware, "klipper.bin" file will be generated in **home/pi/klipper/out** folder when **make** is finished, download it onto your computer using the SSH application.

![](_page_27_Picture_16.jpeg)

4. Rename klipper.bin to "firmware.bin", copy to SD card to update firmware.

5. Enter: Is /dev/serial/by-id/ in command line to check motherboard ID to confirm whether firmware is updated successfully, as shown below. pi@fluiddpi:~/klipper \$ ls /dev/serial/by-id/ usb-Klipper\_stm32h723xx\_41003D001751303232383230-if00 pi@fluiddpi:~/klipper \$

copy and save this ID, it is needed when modifying klipper config.

#### **Configuring Klipper**

1. Enter the Raspberry Pi's IP in a browser to access it. Download the motherboard's reference configuration in the path shown in the image below. If you cannot find this file, update the Klipper firmware source code to the latest version or download from GitHub: https://github.com/bigtreetech/BIGTREETECH-Kraken

| >_ CONSOLE       | i Cor     | nfig Files                          | in an an an an an an an an an an an an an | ~                  |                  |
|------------------|-----------|-------------------------------------|-------------------------------------------|--------------------|------------------|
|                  | config_   | examples (8)                        |                                           | 2 - C 🌣            |                  |
| 3D G-CODE VIEWER | Current p | ath: /config_examples               |                                           | Free disk: 25.1 GB |                  |
|                  |           | Name 🛧                              | Fil                                       | esize              | Last modified    |
|                  |           | example-winch.cfg                   |                                           | 1.5 kB             | 2023年1月12日 11:15 |
|                  |           | example.cfg                         |                                           | 0.2 kB             | 2023年1月12日 11:15 |
|                  |           | generic-alligator-r2.cfg            |                                           | 2.6 kB             | 2023年1月12日 11:15 |
|                  |           | generic-alligator-r3.cfg            |                                           | 2.4 kB             | 2023年1月12日 11:15 |
|                  |           | generic-archim2.cfg                 |                                           | 3.0 kB             | 2023年1月12日 11:24 |
|                  |           | generic-azteeg-x5-mini-v3.cfg       |                                           | 1.7 kB             | 2023年1月12日 11:15 |
|                  |           | generic-bigtreetech-e3-rrf-v1.1.cfg |                                           | 2.3 kB             | 2023年1月12日 11:15 |
|                  |           | generic-bigtreetech-gtr.cfg         |                                           | 6.3 kB             | 2023年1月12日 11:15 |
|                  |           | generic-bigtreetech-kraken.cfg      | ]                                         | 3.7 kB             | 2023年1月12日 11:15 |
|                  |           | generic-bigtreetech-manta-m4p.cfg   | Show file                                 | 3.1 kB             | 2023年1月12日 11:15 |
|                  |           |                                     | Download 6                                | 10 👻               | 80 of 188 < ( )  |

| ≡ BQ BTT-CB1                             |              |                                           |               |                    |  |  |  |
|------------------------------------------|--------------|-------------------------------------------|---------------|--------------------|--|--|--|
| DASHBOARD                                | <b>a</b> 0 m |                                           |               |                    |  |  |  |
| >_ CONSOLE                               | Boot         |                                           | Upload File   | Ť                  |  |  |  |
|                                          | config       |                                           | 2 💽 💽 💫       | 📭 C 🌣              |  |  |  |
| 3D G-CODE VIEWER                         | Current pa   | ath: /config                              |               | Free disk: 25.1 GB |  |  |  |
| - HISTORY                                |              | Name 🛧                                    | Filesize      | Last modified      |  |  |  |
|                                          |              | .theme                                    |               | 1970年1月20日 16:51   |  |  |  |
|                                          |              | .moonraker.conf.bkp                       | 1.5 kB        | 2023年1月12日 11:07   |  |  |  |
|                                          |              | crowsnest.conf                            | 1.8 kB        | 2023年1月4日 13:07    |  |  |  |
|                                          |              | KlipperScreen.conf                        | 3.5 kB        | 2023年1月12日 11:13   |  |  |  |
|                                          |              | mainsail.cfg                              | 0.3 kB        | 2023年1月4日 13:48    |  |  |  |
|                                          |              | moonraker.conf                            | 7.6 kB        | 2023年1月4日 14:40    |  |  |  |
|                                          |              | printer.cfg 6                             | 2.5 kB        | 2023年1月4日 14:40    |  |  |  |
|                                          |              | sample-bigtreetech-ebb-sb-canbus-v1.0.cfg | 0.1 kB        | 2023年1月12日 11:13   |  |  |  |
|                                          |              | sonar.conf                                | 2.0 kB        | 2023年1月12日 11:32   |  |  |  |
|                                          |              | timelapse.cfg                             | 0.8 kB        | 2023年1月4日 14:10    |  |  |  |
|                                          |              |                                           | Files 10 ▼ 1- | 10 of 11 < >       |  |  |  |
| [include generic-bigtreetech-kraken.cfg] |              |                                           |               |                    |  |  |  |
| ₽ printer.cfg                            |              |                                           |               |                    |  |  |  |
| 1 [include mainsail.cfg]                 |              |                                           |               |                    |  |  |  |

2. Upload the motherboard's configuration file to **Configuration Files** and include this configuration file in the **printer.cfg** file.

#### 3. Insert the correct motherboard ID.

[**include** generic-bigtreetech-kraken.cfg]

![](_page_29_Figure_4.jpeg)

4. Refer to <u>https://www.klipper3d.org/Overview.html</u> for detailed configuration guide according to your machine type.

# **Firmware Updates**

#### Updating via microSD

- 1. Ensure the microSD card is formatted as FAT32.
- 2. Rename the compiled firmware or the firmware downloaded from GitHub to "firmware.bin" (note: make sure the computer system's extension settings are clear, as some users hide the extension, and "firmware.bin" actually displays as "firmware").
- 3. Copy "firmware.bin" to the root directory of the microSD card.
- 4. Insert the microSD card into the motherboard's slot, power on the motherboard, and the bootloader will automatically update the firmware.
- 5. The status LED will blink during update.
- 6. When it stops and the file is renamed "FIRMWARE.CUR", the update is complete.

#### **Updating Klipper via DFU**

1. Run Is /dev/serial/by-id/ to get the board ID. If Klipper is running, it will return a klipper ID.

```
pi@fluiddpi:~/klipper $ ls /dev/serial/by-id/
usb-Klipper_stm32h723xx_41003D001751303232383230-if00
pi@fluiddpi.~/klipper $
```

2. If **Is /dev/serial/by-id/** is able to find the MCU's klipper device ID, you can directly input: cd ~klipper

make flash FLASH\_DEVICE=/dev/serial/by-id/usb-Klipper\_stm32h723xx\_41003D001751303232383230-if00 to write firmware (Note: Replace/dev/serial/by-id/xxx with the actual ID queried in the previous step)

![](_page_30_Figure_14.jpeg)

After writing completes, there may be an error message **dfu-util: Error during download get\_status**, just ignore it.

# Precautions

1. Forbidden to switch driver voltage when stepper motors are in motion;

2. When switching stepper motor driver voltage, ensure no control signals are being output from the MCU to the driver chips;

3. When driver current exceeds 7A, it is recommended to add a cooling fan for the driver for heat dissipation.

If you need further resources for this product, you can find them at [GitHub](https://github.com/bigtreetech/). If you cannot find what you need, you may contact our after-sales support(service005@biqu3d.com).

If you encounter any other problems during use or have suggestions or feedback, please contact us. Thank you for choosing BIGTREETECH products.